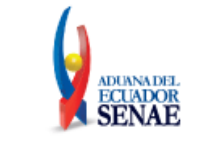

# **SENAE-ISEE-2-08-011-V1**

# INSTRUCTIVO DE SISTEMAS PARA LA CONSULTA DE ESTADOS Y SUBSANACIÓN DE OBSERVACIONES DE SOLICITUD DE RESOLUCIÓN ANTICIPADA

# **FEBRERO 2024**

| Elaborado                                                                                                    | Revisado                            | Aprobado                                 |  |  |  |
|----------------------------------------------------------------------------------------------------|-------------------------------------|------------------------------------------|--|--|--|
| Analista de Mejora Continua y Normativa                                                                        | Jefe de Mejora Continua y Normativa | Directora de Mejora Continua y Normativa |  |  |  |
| EL SERVICIO NACIONAL DE ADUANA DEL ECUADOR SE RESERVA EL DERECHO DE ESTE DOCUMENTO. EL CUAL NO DEBE SER LISADO |                                     |                                          |  |  |  |

EL SERVICIO NACIONAL DE ADUANA DEL ECUADOR SE RESERVA EL DERECHO DE ESTE DOCUMENTO, EL CUAL NO DEBE SER USADO PARA OTRO PROPÓSITO DISTINTO AL PREVISTO. DOCUMENTOS IMPRESOS O FOTOCOPIADOS SON <u>COPIAS NO CONTROLADAS</u>, VERIFICAR SU VIGENCIA COMPARANDO CON EL DOCUMENTO PUBLICADO EN LA WEB.

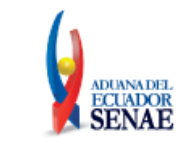

#### HOJA DE RESUMEN

#### Descripción del documento:

Instructivo de Sistemas para la consulta de estados y subsanación de observaciones de solicitud de resolución anticipada.

#### **Objetivo:**

Describir en forma secuencial las tareas para la consulta de estados y subsanación de observaciones de solicitud de resolución anticipada, en el portal externo del sistema informático del Servicio Nacional de Aduana del Ecuador, denominado Ecuapass, opción Consulta de estados y subsanación de observaciones de solicitud de resolución anticipada.

| Elaboración / Revisión / Aprobación:                                             |                                           |                                                                             |                          |  |  |  |
|----------------------------------------------------------------------------------|-------------------------------------------|-----------------------------------------------------------------------------|--------------------------|--|--|--|
| Nombre / Ca                                                                      | rgo / Firma / Fecha                       | Área                                                                        | Acción                   |  |  |  |
| X<br>Ing. Jessica Viviana Condo Ramos<br>Analista de Mejora Continua y Normativa |                                           | Dirección Nacional de Mejora<br>Continua y Tecnologías de la<br>Información | Elaboración              |  |  |  |
| X<br>Ing. Cristian Correa<br>Jefe de Mejora Cont                                 | Morán<br>inua y Normativa                 | Dirección Nacional de Mejora<br>Continua y Tecnologías de la<br>Información | Revisión                 |  |  |  |
| Ing. Jacqueline Alex<br>Directora de Mejora                                      | andra Carpio Lata<br>Continua y Normativa | Dirección Nacional de Mejora<br>Continua y Tecnologías de la<br>Información | Aprobado                 |  |  |  |
| Actualizaciones / Revisiones / Modificaciones:                                   |                                           |                                                                             |                          |  |  |  |
| Versión                                                                          | Fecha                                     | Razón                                                                       | Responsable              |  |  |  |
| 1                                                                                | Febrero 2024                              | Versión Inicial                                                             | Ing. Jessica Condo Ramos |  |  |  |

| Elaborado                                                                                                    | Revisado                                                                            | Aprobado                                 |  |  |  |
|----------------------------------------------------------------------------------------------------|-------------------------------------------------------------------------------------|------------------------------------------|--|--|--|
| Analista de Mejora Continua y Normativa                                                                       | Jefe de Mejora Continua y Normativa                                                 | Directora de Mejora Continua y Normativa |  |  |  |
| EL SERVICIO NACIONAL DE ADUANA DEL ECUADOR SE RESERVA EL DERECHO DE ESTE DOCUMENTO, EL CUAL NO DEBE SER USADO |                                                                                     |                                          |  |  |  |
| DADA OTRO DRODÓSITO DISTINITO AL DREA                                                                         | DISTINITO AL DREVISTO DOCUMENITOS IMPRESOS O EOTOCODIADOS SON CODIAS NO CONTROLADAS |                                          |  |  |  |

VERIFICAR SU VIGENCIA COMPARANDO CON EL DOCUMENTO PUBLICADO EN LA WEB.

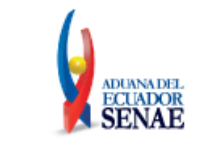

# ÍNDICE

| 1. | OBJETIVO                  | 4  |
|----|---------------------------|----|
| 2. | ALCANCE                   | 4  |
| 3. | RESPONSABILIDAD           | 4  |
| 4. | CONSIDERACIONES GENERALES | 4  |
| 5. | PROCEDIMIENTO             | 5  |
| 6. | ANEXOS                    | 35 |

| Elaborado                                                                                                    | Revisado                            | Aprobado                                 |  |  |  |
|----------------------------------------------------------------------------------------------------|-------------------------------------|------------------------------------------|--|--|--|
| Analista de Mejora Continua y Normativa                                                                                                    | Jefe de Mejora Continua y Normativa | Directora de Mejora Continua y Normativa |  |  |  |
| EL SERVICIO NACIONAL DE ADUANA DEL ECUADOR SE RESERVA EL DERECHO DE ESTE DOCUMENTO, EL CUAL NO DEBE SER USADO<br>PARA OTRO PROPÓSITO DISTINTO AL PREVISTO. DOCUMENTOS IMPRESOS O FOTOCOPIADOS SON <u>COPIAS NO CONTROLADAS</u> ,<br>VERIFICAR SU VIGENCIA COMPARANDO CON EL DOCUMENTO PUBLICADO EN LA WEB. |                                     |                                          |  |  |  |

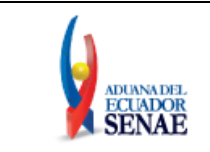

# 1. OBJETIVO

Describir en forma secuencial las tareas para la consulta de estados y subsanación de observaciones de solicitud de resolución anticipada, en el portal externo del sistema informático del Servicio Nacional de Aduana del Ecuador, denominado Ecuapass, opción Consulta de estados y subsanación de observaciones de solicitud de resolución anticipada.

# 2. ALCANCE

Está dirigido a los operadores de comercio exterior y ciudadanos que deseen realizar solicitud de resolución anticipada en relación a: clasificación arancelaria de una mercancía, evaluación del carácter originario de una mercancía de conformidad con los criterios de origen y para la aplicación de criterios o métodos de valoración de una mercancía para la transacción comercial.

El proceso inicia desde el envío del formulario de Solicitud de Resolución Anticipada, toda vez que el usuario cumpla con el detalle de su solicitud acorde a lo establecido a la Resolución No. SENAE-SENAE-2022-0011-RE Procedimiento que regula la emisión de resoluciones anticipadas.

### 3. RESPONSABILIDAD

- **3.1.** La aplicación, cumplimiento y realización de lo descrito en el presente documento, es responsabilidad de los operadores de comercio exterior y ciudadanos que deseen realizar solicitud de resolución anticipada en relación a: clasificación arancelaria de una mercancía, evaluación del carácter originario de una mercancía de conformidad con los criterios de origen y para la aplicación de criterios o métodos de valoración de una mercancía para la transacción comercial.
- **3.2.** La realización de mejoras, cambios solicitados y gestionados por los distritos y la Dirección Nacional De gestión de Riesgos y Técnicas Aduaneras, le corresponde a la Dirección Nacional de Mejora Continua y Tecnologías de la Información para su aprobación y difusión.

### 4. CONSIDERACIONES GENERALES

4.1. Con el objetivo de que se apliquen los términos de manera correcta, se entiende lo siguiente:

- Enviado.- Estado cuando el formulario es enviado por el usuario solicitante.
- Admitido.- Estado en el que el Servicio Nacional de Aduanas del Ecuador acepta la solicitud para que la misma sea atendida.
- **Observado**.- Estado en el que se evidencia incumplimiento de los requisitos o impedimentos para atender la solicitud.
- Subsanación de Observaciones.- Estado en el que se evidencia la subsanación de las observaciones que se habían observado en la solicitud.
- **Resolución emitida**.- Estado ingresado por el funcionario, cuando se emite el oficio en el cual se absuelve la solicitud del usuario.

| Elaborado                                                                                                    | Revisado                                                                     | Aprobado                                 |  |  |  |  |
|----------------------------------------------------------------------------------------------------|------------------------------------------------------------------------------|------------------------------------------|--|--|--|--|
| Analista de Mejora Continua y Normativa                                                                       | Jefe de Mejora Continua y Normativa                                          | Directora de Mejora Continua y Normativa |  |  |  |  |
| EL SERVICIO NACIONAL DE ADUANA DEL ECUADOR SE RESERVA EL DERECHO DE ESTE DOCUMENTO, EL CUAL NO DEBE SER USADO |                                                                              |                                          |  |  |  |  |
| PARA OIRO PROPOSITO DISTINTO AL PREV                                                                          | VISTO, DOCUMENTOS IMPRESOS O FOTOCOPIADOS SON <u>COPIAS NO CONTROLADAS</u> , |                                          |  |  |  |  |
| VERIFICAR SU VIGENCIA COMPARANDO CON I                                                                        | L DOCUMENTO PUBLICADO EN LA WEB.                                             |                                          |  |  |  |  |

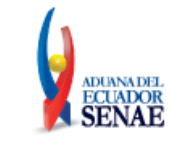

- **Devolución de Solicitud**.- Estado ingresado por el funcionario, cuando se evidencia Inadmisión de la solicitud.
- **Desistimiento de Solicitud**.- Estado ingresado por el funcionario, cuando el solicitante haya solicitado el desistimiento de la solicitud.
- Archivado.- Estado cuando el usuario no presentó justificativo a las observaciones o sus respaldos e información solicitada por el Servicio Nacional de Aduana del Ecuador.
- **Rechazado**.- Estado ingresado por el funcionario, cuando se evidencia incumplimiento de los requisitos o impedimentos para atender la solicitud en el tiempo establecido.
- **Resolución extinguida**.- Estado en el cual la resolución anticipada se extingue de pleno derecho, y su contenido quedará sin efecto jurídico.
- Resolución anulada.- Estado en el cual se declara la nulidad de una resolución anticipada.

4.2. Para efecto de funcionalidad, se deben considerar los siguientes criterios:

4.2.1. Se debe ingresar información en todos los campos obligatorios, los cuales se encuentran marcados con un asterisco color rojo (\*); caso contrario el sistema no permite continuar con las acciones de registro y modificación de información.

#### 5. PROCEDIMIENTO

**5.1.** Una vez realizado el inicio de sesión, seleccione el menú principal "Trámites operativos", submenú "1.13 Solicitud de Resolución Anticipada" y luego haga clic en la opción "1.13.2 Consulta de estados y subsanación de observaciones".

| ECUAPASS<br>Bandeja de entrada                                                         | <b>*</b>                         |                             | 0177785   Buzol | n Electronico   SENAE   VUE  <br>JESSICA CONDO RAMOS | Guía del uso<br>errar sesión<br>Consultar |
|----------------------------------------------------------------------------------------|----------------------------------|-----------------------------|-----------------|------------------------------------------------------|-------------------------------------------|
| Trámites Operativos                                                                    | Servicios Informa                | ativos Soporte              | al Cliente      |                                                      | * <b>.</b>                                |
| <ol> <li>1.1 Elaboración de e-Doc. Op</li> <li>1.2 Doc. de acomp. y soporte</li> </ol> | sulta de estados y Subsanación d | e observaciones             |                 | Mi menu 🚺 🕗 🕃                                        | <b>46</b>                                 |
|                                                                                        | ón de Observaciones de           | e Solicitud de Resolución / | Anticipada      |                                                      |                                           |
| 1.5 Envío y recepción de e-Doc 🕨                                                       | ▼ 04/10/2023 🗰 04/10             | /2023 🖩 Número de Solicitu  | d               |                                                      |                                           |
|                                                                                        |                                  | ▼ Tipo De Solicitud         | Tod             | 0                                                    | •                                         |
|                                                                                        |                                  |                             |                 | Q C                                                  | onsultar                                  |
|                                                                                        |                                  |                             |                 | Desistimiento de la Solicitud                        | Historial                                 |
|                                                                                        |                                  |                             |                 |                                                      |                                           |
|                                                                                        | Fecha de solicitud               | Estado de trámit            | e               | Fecha y hora de esta                                 | do                                        |
|                                                                                        |                                  |                             |                 |                                                      |                                           |
| 1.12 Formulario de Condicion                                                           |                                  |                             | _               |                                                      |                                           |
| 1.13 Solicitud de Resolucion )                                                         | 1.13.1 Nueva solicitud           | le Resolución Anticipada    |                 |                                                      |                                           |
| 1.14 Registro y consulta de s                                                          | 1.13.2 Consulta de esta          | dos y Subsanación de observ | aciones         |                                                      |                                           |

**5.2.** Una vez seleccionada la opción "1.13.2 Consulta de estados y subsanación de observaciones", se muestra la pantalla "Consulta de estados y subsanación de observaciones de solicitud de

| Kevisado                                                                                                    | Aprobado                                                                                                    |  |  |  |
|----------------------------------------------------------------------------------------------------|----------------------------------------------------------------------------------------------------|--|--|--|
| Jefe de Mejora Continua y Normativa                                                                                                    | Directora de Mejora Continua y Normativa                                                                                                    |  |  |  |
| EL SERVICIO NACIONAL DE ADUANA DEL ECUADOR SE RESERVA EL DERECHO DE ESTE DOCUMENTO, EL CUAL NO DEBE SER USADO<br>PARA OTRO PROPÓSITO DISTINTO AL PREVISTO. DOCUMENTOS IMPRESOS O FOTOCOPIADOS SON <b>COPIAS NO CONTROLADAS</b> , |                                                                                                    |  |  |  |
| 7                                                                                                    | Jefe de Mejora Continua y Normativa<br>JADOR SE RESERVA EL DERECHO DE ESTE DO<br>ISTO. DOCUMENTOS IMPRESOS O FOTOCOPI.<br>U DOCUMENTO URILA ADO EN LA MER |  |  |  |

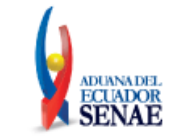

resolución anticipada" en el cual se puede consultar los estados y realizar las modificaciones de las solicitudes correspondiente al tipo de Solicitud: Clasificación, Origen y Valoración".

| ECUAPASS                                                                               | e entrada    | *                              |                | 017777                | 85   Buzon | Electronico   SENAE   VUE<br>JESSICA CONDO RAMOS | Guía del u<br>Cerrar sesió<br>Consultar |
|----------------------------------------------------------------------------------------|--------------|--------------------------------|----------------|-----------------------|------------|--------------------------------------------------|-----------------------------------------|
| Trámites Operativ                                                                      | /05          | Servicios Inform               | nativos        | Soporte al Clien      | ite        |                                                  | +                                       |
| Menu<br>izquierdo                                                                      | 1,13,2 Cons  | sulta de estados y Subsanación | de observacior | res                   |            | Mi menu 🚺 🕗 🤅                                    | 9966                                    |
| Fecha De Solicitud                                                                     | Hoy          | on de Observaciones (          |                | Número de Solicitud   | da         |                                                  |                                         |
| Estado de trámite                                                                      | Todo-        | -                              |                | Tipo De Solicitud     | Todo       | )                                                |                                         |
|                                                                                        |              |                                | _              |                       |            | Q                                                | Consultar®                              |
|                                                                                        |              |                                |                |                       |            | L 🛃                                              |                                         |
| esultado : 0                                                                           |              |                                |                |                       |            | Desistimiento de la Solicitud                    | HISLOFIAI                               |
| No. Número de Solici                                                                   | tud          | Fecha de solicitud             |                | Estado de trámite     |            | Fecha y hora de est                              | ado                                     |
|                                                                                        |              |                                |                |                       |            |                                                  |                                         |
| atos de Solicitud                                                                      |              |                                |                |                       |            |                                                  |                                         |
| Número de Solicitud                                                                    |              |                                |                | * Fecha de solicitud  | 04/10/     | /2023 📾                                          |                                         |
| Tino De Solicitud                                                                      | Todo-        | -                              | -              | * Tipo de Solicitante | Todo       | )                                                |                                         |
| Operación (Dácimen Advances                                                            | Todo         | -                              |                | * Tipo de Constante   |            |                                                  |                                         |
| Datos Generales Detalle de<br>Identificación del Solicitante<br>Tipo de Identificación | e la Merca   | ancía Documentos Adju          | ntos:          | v                     |            |                                                  | Q                                       |
| Nombres y Apellidos / Razón<br>Social                                                  |              |                                |                |                       |            |                                                  |                                         |
| Dirección domiciliaria                                                                 |              |                                |                |                       |            |                                                  |                                         |
|                                                                                        |              |                                |                | * Teléfono celular    |            |                                                  |                                         |
| Correo electronico                                                                     |              |                                |                |                       |            |                                                  |                                         |
| Identificación del Representan                                                         | te del Solio | citante                        |                |                       |            |                                                  |                                         |
| Solicitante<br>Nombres y Apellidos / Razón                                             | Selec        | ción                           |                | Ŧ                     |            |                                                  | C                                       |
| Dirección domiciliaria                                                                 |              |                                |                |                       |            |                                                  |                                         |
|                                                                                        |              |                                |                | * Teléfono celular    |            |                                                  |                                         |
|                                                                                        |              |                                |                |                       |            |                                                  |                                         |
| Información para efectos de p                                                          | otificación  |                                |                |                       |            |                                                  |                                         |
| Es la misma información del (                                                          | Solicitante  |                                |                |                       |            |                                                  |                                         |
| Es la misma información del :                                                          | Depresente   | nte del Solicitante            |                |                       |            |                                                  |                                         |
| Otros                                                                                  | cepresenta   | nite der Solicitänte           |                |                       |            |                                                  |                                         |
| Nombres v Apellides                                                                    |              |                                |                |                       |            |                                                  |                                         |
|                                                                                        |              |                                |                |                       |            |                                                  |                                         |
|                                                                                        |              |                                |                |                       |            |                                                  |                                         |
| Direction domiciliaria                                                                 |              |                                |                |                       |            |                                                  |                                         |
|                                                                                        |              |                                |                | * reletono celular    |            |                                                  |                                         |
| Correo electronico<br>Confirmación de correo                                           |              |                                |                |                       |            | Verificació                                      | n de correo                             |

# 5.2.1. Sección [Consulta]:

VERIFICAR SU VIGENCIA COMPARANDO CON EL DOCUMENTO PUBLICADO EN LA WEB.

| Elaborado                                                                                                    | Revisado                            | Aprobado                                 |  |  |
|----------------------------------------------------------------------------------------------------|-------------------------------------|------------------------------------------|--|--|
| Analista de Mejora Continua y Normativa                                                                       | Jefe de Mejora Continua y Normativa | Directora de Mejora Continua y Normativa |  |  |
| EL SERVICIO NACIONAL DE ADUANA DEL ECUADOR SE RESERVA EL DERECHO DE ESTE DOCUMENTO, EL CUAL NO DEBE SER USADO |                                     |                                          |  |  |
| PARA OTRO PROPÓSITO DISTINTO AL PREVISTO, DOCUMENTOS IMPRESOS O FOTOCOPIADOS SON COPIAS NO CONTROLADAS.       |                                     |                                          |  |  |

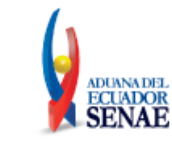

- Fecha de solicitud: se puede seleccionar el rango de fecha de consulta de los envíos electrónicos mediante los botones "Desde", "Hasta" o bajo los criterios en listados en el combo box: "Hoy", "Semana", "Mes", "Año".
- Número de solicitud
- Estado de trámite
  - Enviado
  - Admitido
  - Observado
  - Subsanación de Observaciones
  - Resolución Emitida
  - Devolución de Solicitud
  - Desistimiento de Solicitud
  - Archivado
  - Rechazado
  - Resolución extinguida
  - Resolución anulada
- Tipo de solicitud:
  - Clasificación Arancelaria.
  - Origen.
  - Valoración.
- Botón "Limpiar": limpia la información registrado en los parámetros de consulta y permite registrar nueva selección
- Botón "Consultar": permite realizar la consulta de acuerdo a los parámetros de consulta seleccionados.

### 5.2.2. Grid de resultados:

- No.
- Número de solicitud
- Fecha de solicitud
- Estado de trámite
- Fecha y hora de estado

### **5.2.3.** Botón Desistimiento de Solicitud:

• Una vez seleccionado del grid de resultado una solicitud cuyo estados sea: Enviado, Admitido, Observado, Subsanación de Observaciones, se muestra el mensaje:

| 📀 Confirmar                                                 |
|-------------------------------------------------------------|
| ¿Está seguro de solicitar el Desistimiento de la Solicitud? |
| Si No                                                       |

• Al dar clic en el boton "No" se regresa la formulario.

| Elaborado                                                                                                    | Revisado                            | Aprobado                                 |  |  |  |
|----------------------------------------------------------------------------------------------------|-------------------------------------|------------------------------------------|--|--|--|
| Analista de Mejora Continua y Normativa                                                                                                    | Jefe de Mejora Continua y Normativa | Directora de Mejora Continua y Normativa |  |  |  |
| EL SERVICIO NACIONAL DE ADUANA DEL ECUADOR SE RESERVA EL DERECHO DE ESTE DOCUMENTO, EL CUAL NO DEBE SER USADO<br>PARA OTRO PROPÓSITO DISTINTO AL PREVISTO. DOCUMENTOS IMPRESOS O FOTOCOPIADOS SON <b>COPIAS NO CONTROLADAS</b> , |                                     |                                          |  |  |  |
| VERIFICAR SU VIGENCIA COMPARANDO CON H                                                                                                    | EL DOCUMENTO PUBLICADO EN LA WEB.   |                                          |  |  |  |

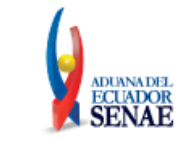

• Al dar clic en el boton Si, el sistema envia una notificación al usuario solicitante (al correo electrónico que se ha ingresado en el formulario de solicitud, en el campo "Correo electrónico" de la sección "Información para efectos de notificación":) cuyo correo indicará que se ha registrado la Solicitud de Desistimiento; asi tambien envia la notificación al correo del ultimo funcionario que tiene asignado el trámite.

#### 5.2.4. Botón Historial:

• Una vez seleccionado un registro del grid de resultado, se muestra la pantalla emergente denominada "Historial":

| Núm     | ero de Solicitud  | 136-2023-07-00026 |                        |                                                     |           |
|---------|-------------------|-------------------|------------------------|-----------------------------------------------------|-----------|
| sulta   | ido:1             |                   |                        |                                                     |           |
| No.     | Estado de trámite |                   | Fecha y hora de estado | Motivo                                              |           |
| 1       | E                 | ENVIADO           | 04/Oct/2023 14:23:31   | Registro formulario de solicitud: 136-2023-         | 07-000264 |
|         |                   |                   |                        |                                                     |           |
|         |                   |                   |                        |                                                     |           |
|         |                   |                   |                        |                                                     |           |
|         |                   |                   |                        |                                                     |           |
| ocun    | entos Adjuntos:   |                   |                        |                                                     |           |
| o cun   | icitos Aujuntos.  |                   |                        |                                                     |           |
| No      | initios Aujuntos. | Nombre del archiv | •                      | Tamaño del archivo                                  | Archivo   |
| No<br>1 | C.pdf             | Nombre del archiv | •                      | Tamaño del archivo<br>160,932                       | Archivo   |
| No<br>1 | C.pdf             | Nombre del archiv | •                      | Tamaño del archivo<br>160,932                       | Archivo   |
| No<br>1 | C.pdf             | Nombre del archiv |                        | Tamaño del archivo<br>160,932                       | Archivo   |
| No<br>1 | C.pdf             | Nombre del archiv |                        | Tamaño del archivo<br>160,932                       | Archivo   |
| No<br>1 | C.pdf             | Nombre del archiv |                        | Tamaño del archivo<br>160,932                       | Archivo   |
| No<br>1 | C.pdf             | Nombre del archiv |                        | Tamaño del archivo<br>160,932                       | Archivo   |
| No<br>1 | C.pdf             | Nombre del archiv |                        | Tamaño del archivo<br>160,932<br>Tamaño del archivo | Archivo   |

- Número de solicitud: en caso de haber seleccionado una solicitud de la sección "Resultado" de la pantalla "Consulta y Subsanación de Observaciones de Solicitud de Resolución Anticipada" debe mostrar en este campo el número de solicitud previamente seleccionado.
- Sección Resultado
  - •No.
  - Estado de trámite.
  - Fecha y hora de estado.
  - Motivo.
- Documentos adjuntos: Debe mostrar el botón "download", el mismo que debe estar activo y permitir descargar el anexo.
- Solicitud firmada: Debe mostrar el botón "download", el mismo que debe estar activo y permitir descargar el anexo
- Botón "Cerrar": regresa a la pantalla "Consulta y Subsanación de Observaciones de Solicitud de Resolución Anticipada".

| Elaborado                                                                                                    | Revisado                                                                                                    | Aprobado                                                                      |  |
|----------------------------------------------------------------------------------------------------|----------------------------------------------------------------------------------------------------|-------------------------------------------------------------------------------|--|
| Analista de Mejora Continua y Normativa                                                                                 | Jefe de Mejora Continua y Normativa                                                                                  | Directora de Mejora Continua y Normativa                                      |  |
| EL SERVICIO NACIONAL DE ADUANA DEL EC<br>PARA OTRO PROPÓSITO DISTINTO AL PREV<br>VERIFICAR SU VIGENCIA COMPARANDO CON I | UADOR SE RESERVA EL DERECHO DE ESTE DO<br>/ISTO. DOCUMENTOS IMPRESOS O FOTOCOPI<br>EL DOCUMENTO PUBLICADO EN LA WEB. | CUMENTO, EL CUAL NO DEBE SER USADO<br>Ados son <u>Copias no controladas</u> , |  |

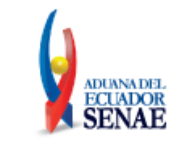

- **5.2.5.** Sección **[Datos de solicitud]**: Una vez seleccionado del grid de resultado una solicitud cuyo estados sea: Observado, se muestra el formulario de la solicitud con toda la información del formulario previamente registrada, a fin de que el usuario pueda modificar la información acorde a las observaciones dadas por el funcionario aduanero:
  - Número de solicitud
  - Fecha de solicitud
  - Tipo de solicitud:
  - Tipo de solicitante:
  - Operación / Régimen Aduanero:
  - Tipo de Operación/Régimen:

#### 5.2.6. Pestaña [Datos Generales]:

#### 5.2.6.1. Sección [Identificación del solicitante]:

- Tipo de Identificación Solicitante
- Nombres y apellidos/ Razón Social
- Dirección domiciliaria.
- Teléfono del domicilio.
- Teléfono celular
- Correo electrónico.

#### 5.2.6.2. Sección [Identificación del Representante del Solicitante]:

- Tipo de Identificación Solicitante
- Nombres y apellidos/ Razón Social
- Dirección domiciliaria.
- Teléfono del domicilio.
- Teléfono celular
- Correo electrónico.

#### 5.2.6.3. Sección [Información para efectos de notificación]:

- Opciones de Radio Button:
  - "Es la misma información del Solicitante"
  - "Es la misma información del Representante del Solicitante"
  - "Otros"
- Nombres y apellidos
- Casillero Judicial
- Dirección domiciliaria.
- Teléfono del domicilio.
- Teléfono celular
- Correo electrónico.
- Confirmación de correo electrónico

| Revisado                                                                                                  | Aprobado                                                                                                    |  |  |  |  |
|----------------------------------------------------------------------------------------------------|----------------------------------------------------------------------------------------------------|--|--|--|--|
| Jefe de Mejora Continua y Normativa                                                                       | Directora de Mejora Continua y Normativa                                                                                                    |  |  |  |  |
| EL SERVICIO NACIONAL DE ADUANA DEL ECUADOR SE RESERVA EL DERECHO DE ESTE DOCUMENTO, EL CUAL NO DEBE SER I |                                                                                                    |  |  |  |  |
| ASTO, DOCUMENTOS IMPRESOS O FOTOCOPI<br>El documento duritado en la wer                                   | ADOS SON <u>COPIAS NO CONTROLADAS</u> ,                                                                                                    |  |  |  |  |
|                                                                                                    | Revisado<br>Jefe de Mejora Continua y Normativa<br>JADOR SE RESERVA EL DERECHO DE ESTE DO<br>ISTO. DOCUMENTOS IMPRESOS O FOTOCOPI<br>21 DOCUMENTO PUBLICADO EN LA WEB |  |  |  |  |

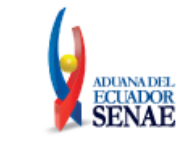

- Botón "Verificación de correo": Al dar clic en el botón el sistema de validar, que el campo "Correo electrónico" tenga las siguientes características:
- Debe existir el símbolo @, tener un username antes de la @, debe existir un dominio después de la @, el username y dominio no debe tener caracteres no válidos, y el dominio debe contener un "."; Caso contrario debe mostrar mensaje:

| (f) Información                                                      |
|----------------------------------------------------------------------|
| Por favor revise el formato de Confirmación de correo<br>electrónico |
| Aceptar                                                              |

• Que el correo del campo "Confirmación de Correo electrónico" sea igual al correo del campo "Correo electrónico" caso contrario debe presentar el mensaje:

| 👔 Información                                                            |
|--------------------------------------------------------------------------|
| El correo debe ser igual al ingresado en el campo<br>¿Correo electrónico |
| Aceptar                                                                  |

Al dar clic en el boton "Aceptar" se cierra el mensaje y el campo "Confirmación de correo electrónico" queda en blanco y activo para nueva digitación.

5.2.7. Pestaña [Detalle de la Mercancía]: en el caso de que en el campo "Tipo de solicitud" de la sección "Datos de Solicitud" haya seleccionado la opción "Clasificación Arancelaria", el sistema debe mostrar los siguientes campos:

| Elaborado                                                                                                    | Revisado                              | Aprobado                                 |  |  |  |
|----------------------------------------------------------------------------------------------------|---------------------------------------|------------------------------------------|--|--|--|
| Analista de Mejora Continua y Normativa                                                                       | Jefe de Mejora Continua y Normativa   | Directora de Mejora Continua y Normativa |  |  |  |
| EL SERVICIO NACIONAL DE ADUANA DEL ECUADOR SE RESERVA EL DERECHO DE ESTE DOCUMENTO, EL CUAL NO DEBE SER USADO |                                       |                                          |  |  |  |
| PARA OTRO PROPOSITO DISTINTO AL PREV                                                                          | /ISTO. DOCUMENTOS IMPRESOS O FOTOCOPI | ADOS SON <u>Copias no controladas</u> ,  |  |  |  |
| VERIFICAR SU VIGENCIA COMPARANDO CON I                                                                        | EL DOCUMENTO PUBLICADO EN LA WEB.     |                                          |  |  |  |

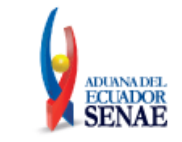

Código: SENAE-ISEE-2-08-011 Versión: 1 Fecha: Feb/2024 Página 11 de 35

| Datos de Solicitud                                                                                                    |                                                                                            |                                                                       |                                      |                                                                   |                                                               |                                                                                                    |                                   |                                                |                              |
|----------------------------------------------------------------------------------------------------|--------------------------------------------------------------------------------------------|-----------------------------------------------------------------------|--------------------------------------|-------------------------------------------------------------------|---------------------------------------------------------------|----------------------------------------------------------------------------------------------------|-----------------------------------|------------------------------------------------|------------------------------|
| * Número de Solicit                                                                                                    | ud                                                                                         |                                                                       |                                      |                                                                   |                                                               | * Fecha de solicitud                                                                                                    | 03/10/2023                        |                                                |                              |
| * Tipo De Solicitud                                                                                                    |                                                                                            | CLASIFICACI                                                           | N ARANCE                             | ELARIA                                                            | -                                                             | * Tipo de Solicitante                                                                                                    | Todo                              |                                                | -                            |
| * Operación/Régime                                                                                                    | en Aduanero                                                                                | Todo                                                                  |                                      |                                                                   | -                                                             | <ul> <li>Tipo de Operación/Régimen</li> </ul>                                                                                                    |                                   |                                                | •                            |
| Datos Generales                                                                                                    | Detalle de                                                                                 | la Mercancía                                                          | Docum                                | entos Adjur                                                       | ntos:                                                         |                                                                                                    |                                   |                                                |                              |
| Detalle de la Merca                                                                                                    | ncia                                                                                       |                                                                       |                                      |                                                                   |                                                               |                                                                                                    |                                   |                                                |                              |
| * Descripción comer<br>mercancía                                                                                                    | rcial de                                                                                   |                                                                       |                                      |                                                                   |                                                               |                                                                                                    |                                   |                                                |                              |
| <ul> <li>Descripción Técnic<br/>mercancía</li> </ul>                                                                                                    | ca de la                                                                                   |                                                                       |                                      |                                                                   |                                                               |                                                                                                    |                                   |                                                |                              |
| * Caracteristicas de                                                                                                    | la mercancia                                                                               |                                                                       |                                      |                                                                   |                                                               |                                                                                                    |                                   |                                                |                              |
| * Marca                                                                                                    |                                                                                            |                                                                       |                                      |                                                                   |                                                               | * Modelo y/o referencia                                                                                                    |                                   |                                                |                              |
| <ul> <li>Nombre del Fabric</li> <li>Elementos constiti<br/>acuerdo a su natu<br/>(composición; por<br/>parametros físicos<br/>ingredientes, etc.)</li> </ul> | ante<br>utivos de<br>iraleza<br>centaje,<br>s o químicos,                                  |                                                                       |                                      |                                                                   |                                                               |                                                                                                    |                                   |                                                |                              |
| * Forma de Present                                                                                                    | ación                                                                                      |                                                                       |                                      |                                                                   |                                                               | * Uso de la mercancía                                                                                                    |                                   |                                                |                              |
| * Función, o aplicaci                                                                                                    | ión                                                                                        |                                                                       |                                      |                                                                   |                                                               |                                                                                                    |                                   |                                                |                              |
| Datos técnico adic                                                                                                    | tionales                                                                                   |                                                                       |                                      |                                                                   |                                                               |                                                                                                    |                                   |                                                |                              |
| * Elementos aportad                                                                                                    | dos                                                                                        | Muestra                                                               | Fotograf                             | fías 🗌 Planos                                                     | s 📃 Fichas                                                    | Técnicas                                                                                                    |                                   |                                                |                              |
|                                                                                                    |                                                                                            | Otros (espe                                                           | cifique)                             |                                                                   |                                                               |                                                                                                    |                                   |                                                |                              |
| Información Comp                                                                                                    | olementaria                                                                                |                                                                       |                                      |                                                                   |                                                               |                                                                                                    |                                   |                                                |                              |
| * Subpartida sugeri                                                                                                    | da                                                                                         |                                                                       |                                      |                                                                   |                                                               |                                                                                                    |                                   |                                                | ٩,                           |
| * ¿Su mercancía co                                                                                                    | rresponde a u                                                                              | na unidad funci                                                       | onal que                             | necesita más                                                      | de una subp                                                   | partida sugerida adicional?                                                                                                    |                                   |                                                |                              |
| 🖲 si 🔾                                                                                                    | No                                                                                         | Subpartida s                                                          | ugerida a                            | adicional                                                         |                                                               |                                                                                                    |                                   |                                                | ٩,                           |
| * Requiere que la in                                                                                                    | formación con                                                                              | cerniente a la s                                                      | olicitud d                           | le resolución a                                                   | anticipada s                                                  | ea tratada con carácter confiden                                                                                                    | cial?.                            |                                                |                              |
| En caso de ser afi                                                                                                    | rmativa la resp                                                                            | ouesta, se debe                                                       | rá fundai                            | mentar el moi                                                     | tivo de la so                                                 | licitud de reserva y la informació                                                                                                    | in a ser conside                  | rada como tal.                                 |                              |
| 💿 si 🔾                                                                                                    | No                                                                                         |                                                                       |                                      |                                                                   |                                                               |                                                                                                    |                                   |                                                |                              |
| <ul> <li>Opinión, sugerenci<br/>justificación técnic<br/>clasificación aranc</li> </ul>                                                                      | ia y<br>a de<br>elaria                                                                     |                                                                       |                                      |                                                                   |                                                               |                                                                                                    |                                   |                                                |                              |
| <ul> <li>Regla(s) General(<br/>subpartidas. Adem<br/>información que ju</li> </ul>                                                                           | es) Interpretat<br>nás, de ser el o<br>ustifique la clas                                   | iva(s) que se c<br>caso, notas con<br>sificación propu                | onsidera(<br>plementa<br>esta en la  | n) de aplicaci<br>arias nacional<br>a casilla 7.)                 | ión a efectos<br>les y notas e                                | s de la clasificación propuesta, in<br>xplicativas. (En esta casilla el sc                                                                                                  | cluvendo notas<br>licitante puede | legales de sección, de<br>además aportar cualq | e capítulo y de<br>uier otra |
|                                                                                                    |                                                                                            |                                                                       |                                      |                                                                   |                                                               |                                                                                                    |                                   |                                                |                              |
| * Declaración de no                                                                                                    | estar no está                                                                              | incurso en las o                                                      | ausales (                            | de inadmisión                                                     | n de la solicit                                               | ud                                                                                                    |                                   |                                                |                              |
| Declaro bajo la gra                                                                                                    | avedad de jura                                                                             | imento que:                                                           |                                      |                                                                   |                                                               |                                                                                                    |                                   |                                                |                              |
| <ul> <li>He realizado la tra<br/>está solicitando la</li> </ul>                                                                                              | nsmisión de la<br>resolución an                                                            | declaración ac<br>ticipada.*                                          | luanera d                            | le importaciór                                                    | n o exportac                                                  | ión de la mercancía por la que se                                                                                                    | e                                 | 🔾 Si 🔾 No                                      |                              |
| <ul> <li>La mercancía por<br/>revisión, o acción<br/>respecto a su clasi</li> </ul>                                                                          | la que se solic<br>judicial, que e<br>ificación aranc                                      | ita la resoluciór<br>sté pendiente d<br>elaria, origen o              | anticipa<br>e resoluc<br>valoració   | da, es objeto<br>tión o sentenc<br>ón.                            | de un reclai<br>cia o que hay                                 | mo administrativo, recurso de<br>va sido resuelto previamente,                                                                                                    |                                   | 🔾 Si 🔾 No                                      |                              |
| <ul> <li>Tengo una investio<br/>relacionado con la<br/>anticipada.</li> </ul>                                                                                | ación o proce<br>clasificación a                                                           | so de control a<br>rancelaria, orig                                   | duanero e<br>jen o valo              | en curso por p<br>pración de la i                                 | parte de la a<br>mercancía p                                  | dministración aduanera<br>or la que se solicita la resolución                                                                                                    |                                   | 🔘 Si 🔘 No                                      |                              |
| * La información y d<br>íntegros, exactos y                                                                                                    | locumentos pr<br>y no se contra                                                            | oporcionados e<br>dicen entre sí.                                     | n la prese                           | ente solicitud                                                    | están comp                                                    | letos, se ajustan a la verdad, sor                                                                                                    | 1                                 | 🔘 Si 🔘 No                                      |                              |
| * Conozco de la exis<br>idénticas, hechos o                                                                                                    | stencia de res<br>o circunstancia                                                          | oluciones antici<br>s que constan                                     | padas de<br>en la pres               | e carácter gen<br>sente solicituo                                 | neral emitida<br>d.                                           | s, respecto a mercancías                                                                                                    |                                   | ● Si ○ No                                      |                              |
| (En caso afirmativ                                                                                                    | a la respuesta                                                                             | , por favor colo                                                      | que el nu                            | umero de la re                                                    | esolucion an                                                  | terior)                                                                                                    |                                   |                                                |                              |
| * Exception                                                                                                    | actory and a                                                                               | ndo la carrei                                                         | do urre                              | a a lugi a su t                                                   | oppda da:                                                     | ués de trassitude la dastara "                                                                                                    |                                   |                                                |                              |
| <ul> <li>cxcepcionalmente,<br/>aduanera y efectu<br/>origen, de una me<br/>anticipada así obte<br/>emisión, sino que<br/>idéntica.</li> </ul>                | , estoy solicita<br>ado el levante<br>rcancia idéntio<br>enida, no caus<br>regirá para las | de la mercanc<br>a a la declarad<br>ará efecto sobr<br>s nuevas impor | a en esa<br>e las decl<br>taciones ( | e requiero co<br>ocasión; teni<br>laraciones adi<br>o exportacion | nocer la clas<br>endo pleno o<br>uaneras trar<br>es que se re | ues de trasmitida la declaración<br>sificación arancelaria, valorración<br>conocimiento que, la resolución<br>ismitidas con anterioridad a su<br>salicen sobre la mercancía | u                                 | 🔘 Si 🔘 No                                      |                              |

# 5.2.7.1. Sección [Detalle de la mercancía]:

| Elaborado                                                                                                    | Revisado                                                                                                    | Aprobado                                                                     |  |  |
|----------------------------------------------------------------------------------------------------|----------------------------------------------------------------------------------------------------|------------------------------------------------------------------------------|--|--|
| Analista de Mejora Continua y Normativa                                                                                 | Jefe de Mejora Continua y Normativa                                                                                  | Directora de Mejora Continua y Normativa                                     |  |  |
| EL SERVICIO NACIONAL DE ADUANA DEL EC<br>PARA OTRO PROPÓSITO DISTINTO AL PREV<br>VERIFICAR SU VIGENCIA COMPARANDO CON I | UADOR SE RESERVA EL DERECHO DE ESTE DO<br>'ISTO. DOCUMENTOS IMPRESOS O FOTOCOPI<br>EL DOCUMENTO PUBLICADO EN LA WEB. | CUMENTO, EL CUAL NO DEBE SER USADO<br>Ados son <u>Copias no controladas,</u> |  |  |

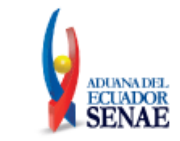

- Descripción comercial de la mercancía.
- Descripción Técnica de la mercancía.
- Características de la mercancía.
- Marca.
- Modelo y/o referencia
- Nombre del Fabricante
- Elementos constitutivos de acuerdo a su naturaleza (composición: porcentaje, parámetros físicos o químicos, ingredientes, etc.)
- Forma de presentación
- Uso de la mercancía
- Función, o aplicación
- Datos técnico adicionales
- Elementos aportados
  - Muestra: al seleccionar la opción "Muestra", se debe presentar el mensaje:

| 👔 Información                                                                                                    |
|----------------------------------------------------------------------------------------------------|
| Considerar que la cantidad mínima de muestra requerio<br>es1 kg si la mercancía es sólida, 1 L si es líquida o una<br>pieza completa en virtud del tipo de mercancía,<br>debidamente empacada y sellada |
| Aceptar                                                                                                    |

- Fotografías
- Planos
- Fichas Técnicas
- Otros (especifique): al seleccionar esta opción se habilita una caja de texto
- Información complementaria
- Subpartida sugerida: contiene el botón de la lupa el cual al dar clic muestra la pantalla emergente "Consulta de subpartida arancelaria".

|                 | U                        |                         |                        | 1                              |                             |             |                  |
|-----------------|--------------------------|-------------------------|------------------------|--------------------------------|-----------------------------|-------------|------------------|
| Consulta de sub | opartida arancelaria     | l.                      |                        |                                |                             |             | ×                |
| Subpartida      |                          |                         | ción                   |                                |                             |             |                  |
|                 |                          |                         |                        |                                |                             | C           | onsultar         |
| Resultado : 0   |                          |                         |                        |                                |                             |             |                  |
| Subpartida      | Código<br>Complementario | Código<br>Suplementario | Si o No de<br>Vehiculo | Fecha de Inicio<br>de Vigencia | Fecha de Fin de<br>Vigencia | Descripción | Unidad<br>Fisica |
|                 |                          |                         |                        |                                |                             |             |                  |
|                 |                          |                         |                        |                                |                             |             |                  |
|                 |                          |                         |                        |                                |                             |             |                  |
|                 |                          |                         |                        |                                |                             |             |                  |
|                 |                          |                         |                        |                                |                             |             |                  |
|                 |                          |                         |                        |                                |                             |             |                  |
|                 |                          |                         |                        |                                |                             |             |                  |
|                 |                          |                         |                        |                                |                             |             |                  |
|                 |                          |                         |                        |                                |                             |             |                  |
|                 |                          |                         |                        |                                |                             |             |                  |
|                 |                          |                         |                        |                                |                             | Confirmar   | Cerrar           |

• ¿Su mercancía corresponde a una unidad funcional que necesita más de una subpartida sugerida adicional?: contiene el botón de la lupa el cual al dar clic muestra la pantalla emergente "Consulta de subpartida arancelaria".

| Elaborado                                                                                                    | Revisado                                                                                                    | Aprobado                                                                      |  |
|----------------------------------------------------------------------------------------------------|----------------------------------------------------------------------------------------------------|-------------------------------------------------------------------------------|--|
| Analista de Mejora Continua y Normativa                                                                                 | Jefe de Mejora Continua y Normativa                                                                                  | Directora de Mejora Continua y Normativa                                      |  |
| EL SERVICIO NACIONAL DE ADUANA DEL EC<br>PARA OTRO PROPÓSITO DISTINTO AL PREV<br>VERIFICAR SU VIGENCIA COMPARANDO CON I | UADOR SE RESERVA EL DERECHO DE ESTE DO<br>JISTO. DOCUMENTOS IMPRESOS O FOTOCOPI<br>EL DOCUMENTO PUBLICADO EN LA WEB. | CUMENTO, EL CUAL NO DEBE SER USADO<br>Ados son <u>Copias no controladas</u> , |  |

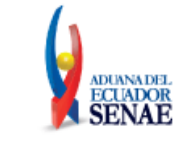

| Cuba antida |                          |                         |                        | Deseries                       | -14-                        |             |                 |
|-------------|--------------------------|-------------------------|------------------------|--------------------------------|-----------------------------|-------------|-----------------|
| Subpartida  |                          |                         |                        | Descript                       | cion                        |             |                 |
|             |                          |                         |                        |                                |                             |             | Consultar       |
| sultado : O |                          |                         |                        |                                |                             |             |                 |
| Subpartida  | Código<br>Complementario | Código<br>Suplementario | Si o No de<br>Vehiculo | Fecha de Inicio<br>de Vigencia | Fecha de Fin de<br>Vigencia | Descripción | Unida<br>Fisica |
|             |                          |                         |                        |                                |                             |             |                 |
|             |                          |                         |                        |                                |                             |             |                 |
|             |                          |                         |                        |                                |                             |             |                 |
|             |                          |                         |                        |                                |                             |             |                 |
|             |                          |                         |                        |                                |                             |             |                 |
|             |                          |                         |                        |                                |                             |             |                 |
|             |                          |                         |                        |                                |                             |             |                 |
|             |                          |                         |                        |                                |                             |             |                 |
|             |                          |                         |                        |                                |                             |             |                 |
|             |                          |                         |                        |                                |                             |             |                 |

• Requiere que la información concerniente a la solicitud de resolución anticipada sea tratada con carácter confidencial?:

En caso de ser afirmativa la respuesta se deberá fundamentar el motivos de la solicitud de reserva y la información a ser considerada como tal.: Contiene dos opciones de radio botón (opción NO y opción SI) al escoger la opción SI se habilitará una caja de texto.

- Opinión, sugerencia y justificación técnica de clasificación arancelaria
- Regla(s) General(es) Interpretativa(s) que se considera(n) de aplicación a efectos de la clasificación propuesta, incluyendo notas legales de sección, de capítulo y de subpartidas. Además, de ser el caso, notas complementarias nacionales y notas explicativas. (En esta casilla el solicitante puede además aportar cualquier otra información que justifique la clasificación propuesta en la casilla 7.)
- Declaración de no estar no está incurso en las causales de inadmisión de la solicitud.

Declaro bajo la gravedad de juramento que: consta de dos opciones, de radio botón con opciones de SI y NO, las mismas que deben estar habilitadas para selección de las siguientes opciones:

• He realizado la transmisión de la declaración aduanera de importación o exportación de la mercancía por la que se está solicitando la resolución anticipada.\*

Si se escoge la opción "SI" presenta el mensaje:

| (i) Información                                                                                                    |
|----------------------------------------------------------------------------------------------------|
| Revisar el Artículo 16 Inadmisión de la solicitud, del<br>Capítulo III Causales de Inadmisión, de la Resolución<br>Nro. SENAE-SENAE-2022-0011-RE |
| Aceptar                                                                                                    |

 La mercancía por la que se solicita la resolución anticipada, es objeto de un reclamo administrativo, recurso de revisión, o acción judicial, que esté pendiente de resolución o sentencia o que haya sido resuelto previamente, respecto a su clasificación arancelaria, origen o valoración. Si se escoge la opción "SI" presenta el mensaje:

| Elaborado                                                                                                    | Revisado                                                                                                    | Aprobado                                                                      |
|----------------------------------------------------------------------------------------------------|----------------------------------------------------------------------------------------------------|-------------------------------------------------------------------------------|
| Analista de Mejora Continua y Normativa                                                                                 | Jefe de Mejora Continua y Normativa                                                                                  | Directora de Mejora Continua y Normativa                                      |
| EL SERVICIO NACIONAL DE ADUANA DEL EC<br>PARA OTRO PROPÓSITO DISTINTO AL PREV<br>VERIFICAR SU VIGENCIA COMPARANDO CON I | UADOR SE RESERVA EL DERECHO DE ESTE DO<br>/ISTO. DOCUMENTOS IMPRESOS O FOTOCOPI<br>EL DOCUMENTO PUBLICADO EN LA WEB. | CUMENTO, EL CUAL NO DEBE SER USADO<br>Ados son <u>Copias no controladas</u> , |

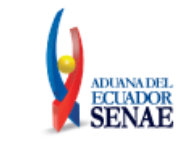

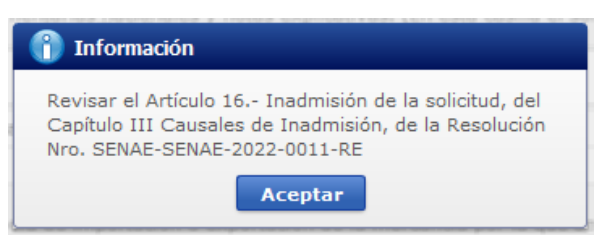

• Tengo una investigación o proceso de control aduanero en curso por parte de la administración aduanera relacionado con la clasificación arancelaria, origen o valoración de la mercancía por la que se solicita la resolución anticipada.

Si se escoge la opción "SI" presenta el mensaje:

| 👔 Información                                                                                                    |
|----------------------------------------------------------------------------------------------------|
| Revisar el Artículo 16 Inadmisión de la solicitud, del<br>Capítulo III Causales de Inadmisión, de la Resolución<br>Nro. SENAE-SENAE-2022-0011-RE |
| Aceptar                                                                                                    |

• La información y documentos proporcionados en la presente solicitud están completos, se ajustan a la verdad, son íntegros, exactos y no se contradicen entre sí.

Si se escoge la opción "NO" presenta el mensaje:

| (î) Información                                                                                                    |
|----------------------------------------------------------------------------------------------------|
| Revisar el Artículo 16 Inadmisión de la solicitud, del<br>Capítulo III Causales de Inadmisión, de la Resolución<br>Nro. SENAE-SENAE-2022-0011-RE |
| Aceptar                                                                                                    |

Y se inhabilita las secciones "Documentos adjuntos" y "Adjuntar Solicitud Firmada", imposibilitando el registro del formulario.

• Conozco de la existencia de resoluciones anticipadas de carácter general emitidas, respecto a mercancías idénticas, hechos o circunstancias que constan en la presente solicitud.

Si se escoge la opción "SI" presenta el mensaje:

| (î) Información                                                                                                    |
|----------------------------------------------------------------------------------------------------|
| Revisar el Artículo 16 Inadmisión de la solicitud, del<br>Capítulo III Causales de Inadmisión, de la Resolución<br>Nro. SENAE-SENAE-2022-0011-RE |
| Aceptar                                                                                                    |

Y se activa el campo: (En caso afirmativa la respuesta, por favor coloque el número de la resolución anterior) el cual contiene una caja de texto.

• Excepcionalmente, estoy solicitando la emisión de una resolución anticipada después de trasmitida la declaración aduanera y efectuado el levante de la mercancía; porque requiero conocer la clasificación

| Elaborado                                                                                                    | Revisado                            | Aprobado                                 |  |  |  |
|----------------------------------------------------------------------------------------------------|-------------------------------------|------------------------------------------|--|--|--|
| Analista de Mejora Continua y Normativa                                                                                                    | Jefe de Mejora Continua y Normativa | Directora de Mejora Continua y Normativa |  |  |  |
| EL SERVICIO NACIONAL DE ADUANA DEL ECUADOR SE RESERVA EL DERECHO DE ESTE DOCUMENTO, EL CUAL NO DEBE SER USADO<br>PARA OTRO PROPÓSITO DISTINTO AL PREVISTO. DOCUMENTOS IMPRESOS O FOTOCOPIADOS SON <b>COPIAS NO CONTROLADAS</b> , |                                     |                                          |  |  |  |

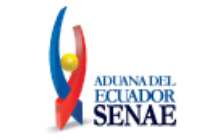

arancelaria, valoración u origen, de una mercancía idéntica a la declarada en esa ocasión; teniendo pleno conocimiento que, la resolución anticipada así obtenida, no causará efecto sobre las declaraciones aduaneras transmitidas con anterioridad a su emisión, sino que regirá para las nuevas importaciones o exportaciones que se realicen sobre la mercancía idéntica. Si se escoge la opción "SI" presenta el mensaje:

| 👔 Información                                                                                                    |
|----------------------------------------------------------------------------------------------------|
| Revisar el Artículo 16 Inadmisión de la solicitud, del<br>Capítulo III Causales de Inadmisión, de la Resolución<br>Nro. SENAE-SENAE-2022-0011-RE |
| Aceptar                                                                                                    |

**5.2.8.** Pestaña **[Detalle de la Mercancía]**: en el caso de que en el campo **"Tipo de solicitud"** de la sección "Datos de Solicitud" haya seleccionado la opción **"Origen"**, el sistema debe mostrar los siguientes campos:

| Número de Solicitud                                                                                                    |                                                                                        |                                                                                                    |                             | * Fecha de so                                                                  | licitud                                                    | 03/10/2                     | .023 🔳                                                           |                                        |
|----------------------------------------------------------------------------------------------------|----------------------------------------------------------------------------------------|----------------------------------------------------------------------------------------------------|-----------------------------|--------------------------------------------------------------------------------|------------------------------------------------------------|-----------------------------|------------------------------------------------------------------|----------------------------------------|
| Tipo De Solicitud                                                                                                    | ORIGEN                                                                                 |                                                                                                    | -                           | * Tipo de Soli                                                                 | citante                                                    | Todo                        |                                                                  |                                        |
| Operación/Régimen A                                                                                                    | AduaneroTodo                                                                           |                                                                                                    | •                           | * Tipo de Ope                                                                  | ración/Régimen                                             |                             |                                                                  |                                        |
| Datos Generales                                                                                                    | etalle de la Mercancía                                                                 | Documentos Adjuntos:                                                                                   | :                           |                                                                                |                                                            |                             |                                                                  |                                        |
| etalles de Solicitud                                                                                                    |                                                                                        |                                                                                                    |                             |                                                                                |                                                            |                             |                                                                  |                                        |
| Información de la me                                                                                                    | rcancía conforme al Acu                                                                | erdo Comercial                                                                                         |                             |                                                                                |                                                            |                             |                                                                  |                                        |
| Acuerdo Comercial                                                                                                    |                                                                                        |                                                                                                    |                             |                                                                                |                                                            |                             |                                                                  |                                        |
| Reglas de Origen                                                                                                    | Todo                                                                                   |                                                                                                    | -                           | * Subpartida (                                                                 | Nomenclatura del                                           |                             |                                                                  |                                        |
| Nota: VCR: Llenar Ap                                                                                                    | édice 1 / Salto de clasifi                                                             | cación arancelaria: Llenar can                                                                         | mpo 9)                      | a) b) y c) / De                                                                | minimis: Llenar 9                                          | ) a) hasta e                | :)                                                               |                                        |
| Materias primas, insu                                                                                                    | mos, productos interme                                                                 | lios, partes y piezas utilizados                                                                       | s en la                     | elaboración de                                                                 | l producto                                                 |                             |                                                                  |                                        |
| No.                                                                                                    | Componente (a)                                                                         | Subpartie                                                                                              | ida (b)                     |                                                                                | Origen (c                                                  | )                           | % utilización                                                    | CIF (e)                                |
|                                                                                                    |                                                                                        |                                                                                                    |                             |                                                                                |                                                            |                             |                                                                  |                                        |
|                                                                                                    |                                                                                        |                                                                                                    |                             |                                                                                |                                                            |                             |                                                                  |                                        |
| Componente (a)                                                                                                    |                                                                                        |                                                                                                    |                             |                                                                                |                                                            |                             |                                                                  |                                        |
| Componente (a)<br>Subpartida (b)                                                                                                    |                                                                                        |                                                                                                    |                             | * Origen (c)                                                                   |                                                            |                             |                                                                  |                                        |
| Componente (a)<br>Subpartida (b)<br>% utilización (d)                                                                                                    |                                                                                        |                                                                                                    |                             | * Origen (c)<br>* CIF (e)                                                      |                                                            |                             |                                                                  |                                        |
| Componente (a)<br>Subpartida (b)<br>% utilización (d)                                                                                                    |                                                                                        |                                                                                                    |                             | * Origen (c)<br>* CIF (e)                                                      |                                                            |                             | Agregar Mod                                                      | ificar ) Elin                          |
| Componente (a)<br>Subpartida (b)<br>% utilización (d)<br>Proceso de Producció                                                                                                    | n                                                                                      |                                                                                                    |                             | * Origen (c)<br>* CIF (e)                                                      |                                                            |                             | Agregar Mod                                                      | ificar ) Elin                          |
| Componente (a)<br>Subpartida (b)<br>% utilización (d)<br>Proceso de Producció<br>(Completa descripció                                                                                                    | n<br>n por Etapas / si es insu                                                         | ficiente el espacio puede anex                                                                         | xar en                      | Origen (c)     CIF (e)                                                         | ocumentos adjunt                                           | os, hoja adi                | Agregar Mod                                                      | ificar Elim                            |
| Componente (a)<br>Subpartida (b)<br>% utilización (d)<br>Proceso de Producció<br>(Completa descripció                                                                                                    | n<br>n por Etapas / si es insu                                                         | ficiente el espacio puede anex                                                                         | xar en                      | Origen (c)     CIF (e) la seccion de d                                         | ocumentos adjunt                                           | os, hoja adi                | Agregar ) Mod                                                    | ificar ) Elin<br>ada).                 |
| Componente (a)<br>Subpartida (b)<br>% utilización (d)<br>Proceso de Producció<br>(Completa descripció                                                                                                    | n<br>n por Etapas / si es insu                                                         | ficiente el espacio puede anex                                                                         | xar en                      | Origen (c)     CIF (e)                                                         | ocumentos adjunt                                           | os, hoja adi                | Agregar Mod                                                      | ificar ) Elin<br>ada).                 |
| Componente (a)<br>Subpartida (b)<br>% utilización (d)<br>Proceso de Producció<br>(Completa descripció<br>Medio de Transporte                                                                                                  | n<br>n por Etapas / si es insu                                                         | ficiente el espacio puede anex                                                                         | xar en                      | Origen (c)     CIF (e)                                                         | ocumentos adjunt                                           | os, hoja adi                | Agregar Mod                                                      | ificar ) Elim<br>ada).                 |
| Componente (a)<br>Subpartida (b)<br>% utilización (d)<br>Proceso de Producció<br>(Completa descripció<br>Medio de Transporte<br>(Si la Resolución Anti                                                                        | n<br>n por Etapas / si es insu                                                         | ficiente el espacio puede anex<br>xpedición Directa, específicar                                       | xar en                      | Origen (c)     CIF (e)                                                         | ocumentos adjunt<br>ransporte, rutas,                      | os, hoja adi                | Agregar Mod                                                      | ificar ) [Elim<br>ada).<br>Iduanero.)  |
| Componente (a)<br>Subpartida (b)<br>% utilización (d)<br>Proceso de Producció<br>(Completa descripció<br>Medio de Transporte<br>(Si la Resolución Anti                                                                        | n<br>n por Etapas / si es insu<br>cipada correponde por E                              | ficiente el espacio puede anex<br>xpedición Directa, específicar                                       | xar en<br>r todos           | Origen (c)     CIF (e)                                                         | ocumentos adjunt<br>ransporte, rutas,                      | os, hoja adi                | Agregar Mod                                                      | ificar ) [ Elin<br>ada).<br>duanero.)  |
| Componente (a)<br>Subpartida (b)<br>% utilización (d)<br>Proceso de Producció<br>(Completa descripció<br>Medio de Transporte<br>(Si la Resolución Anti<br>Elementos aportados                                                 | n<br>n por Etapas / si es insu<br>cipada correponde por E                              | ficiente el espacio puede anex<br>xpedición Directa, específicar                                       | xar en<br>r todos<br>Fichas | Origen (c)     CIF (e)     la seccion de di     los medios de l     Técnicas D | ocumentos adjunt<br>transporte, rutas,<br>ocumento de Tran | os, hoja adi<br>bodegaje, t | Agregar Mod<br>icional firmada y sella<br>transbordo, tránsito a | ificar ] [ Elim<br>ada).<br>iduanero.) |
| Componente (a)<br>Subpartida (b)<br>% utilización (d)<br>Proceso de Producció<br>(Completa descripció<br>Medio de Transporte<br>(Si la Resolución Anti<br>Elementos aportados                                                 | n<br>n por Etapas / si es insu<br>cipada correponde por E                              | ficiente el espacio puede anex<br>xpedición Directa, específicar<br>Fotografías Delanos Decifique)     | xar en<br>r todos<br>Fichas | Origen (c)     CIF (e)     la seccion de de los medios de l Técnicas D         | cumentos adjunt<br>transporte, rutas,                      | os, hoja adi<br>bodegaje, t | Agregar Mod<br>icional firmada y sella<br>transbordo, tránsito a | ificar Elim<br>ada).<br>iduanero.)     |
| Componente (a)<br>Subpartida (b)<br>% utilización (d)<br>Proceso de Producció<br>(Completa descripció<br>Medio de Transporte<br>(Si la Resolución Anti<br>Elementos aportados<br>Motivo de la Resoluci<br>Anticipada de Ornem | n<br>n por Etapas / si es insu<br>cipada correponde por E<br>Otros (es<br>ón Reglas de | ficiente el espacio puede anex<br>xpedición Directa, específicar<br>Fotografías Planos D<br>pecifique) | xar en<br>r todos<br>Fichas | Origen (c)     CIF (e)     la seccion de de los medios de l Técnicas D         | coumentos adjunt<br>transporte, rutas,<br>coumento de Tran | os, hoja adi<br>bodegaje, t | Agregar Mod                                                      | ificar Elim<br>ada).<br>iduanero.)     |

| Elaborado                                                                                                    | Revisado                            | Aprobado                                 |  |  |  |
|----------------------------------------------------------------------------------------------------|-------------------------------------|------------------------------------------|--|--|--|
| Analista de Mejora Continua y Normativa                                                                       | Jefe de Mejora Continua y Normativa | Directora de Mejora Continua y Normativa |  |  |  |
| EL SERVICIO NACIONAL DE ADUANA DEL ECUADOR SE RESERVA EL DERECHO DE ESTE DOCUMENTO, EL CUAL NO DEBE SER USADO |                                     |                                          |  |  |  |

EL SERVICIO NACIONAL DE ADUANA DEL ECUADOR SE RESERVA EL DERECHO DE ESTE DOCUMENTO, EL CUAL NO DEBE SER USADO PARA OTRO PROPÓSITO DISTINTO AL PREVISTO. DOCUMENTOS IMPRESOS O FOTOCOPIADOS SON <u>COPIAS NO CONTROLADAS</u>, VERIFICAR SU VIGENCIA COMPARANDO CON EL DOCUMENTO PUBLICADO EN LA WEB.

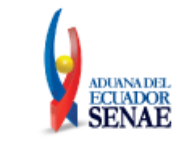

| Detalle de la Mercancía                                                                                                    |                                                                                                    |                                                                            |                                                                                                    |                                   |              |
|----------------------------------------------------------------------------------------------------|----------------------------------------------------------------------------------------------------|----------------------------------------------------------------------------|----------------------------------------------------------------------------------------------------|-----------------------------------|--------------|
| <ul> <li>Subpartida (Arancel nacional<br/>vigente)</li> </ul>                                                                             |                                                                                                    |                                                                            |                                                                                                    |                                   | ٩,           |
| * Nombre Comercial                                                                                                    |                                                                                                    |                                                                            |                                                                                                    |                                   |              |
| <ul> <li>Características, incluyendo su<br/>presentación y envase</li> </ul>                                                              |                                                                                                    |                                                                            |                                                                                                    |                                   |              |
| Países involucrados. Entendiénd                                                                                                    | lose que Ecuador es el país impor                                                                                                    | tadorr, indique:                                                           |                                                                                                    |                                   |              |
| * País de Origen                                                                                                    | Todo                                                                                                    | •                                                                          | * País de Exportación                                                                                                    | Todo                              | •            |
| * País de Fabricación                                                                                                    | Todo                                                                                                    | -                                                                          | * País que factura                                                                                                    | Todo                              | -            |
| * Requiere que la información co                                                                                                    | ncerniente a la solicitud de resolu                                                                                                    | ción anticipada                                                            | sea tratada con carácter confider                                                                                                    | icial?.                           |              |
| En caso de ser afirmativa la res                                                                                                    | puesta, se deberá fundamentar e                                                                                                    | el motivo de la s                                                          | solicitud de reserva y la informaci                                                                                                    | ón a ser considerada como tal.    |              |
| ⊙ Si ◯ No                                                                                                    |                                                                                                    |                                                                            |                                                                                                    |                                   |              |
| * Opinión/postura del solicitante s                                                                                                    | obre la resolución solicitada                                                                                                    |                                                                            |                                                                                                    |                                   |              |
|                                                                                                    |                                                                                                    |                                                                            |                                                                                                    |                                   |              |
|                                                                                                    |                                                                                                    |                                                                            |                                                                                                    |                                   |              |
| * Declaración de no estar no está                                                                                                    | incurso en las causales de inadm                                                                                                    | nisión de la solio                                                         | situd                                                                                                    |                                   |              |
| Declaro bajo la gravedad de jur                                                                                                    | amento que:                                                                                                    |                                                                            |                                                                                                    |                                   |              |
| * He realizado la transmisión de l                                                                                                    | a declaración aduanera de import                                                                                                    | tación o exporta                                                           | ción de la mercancía nor la que «                                                                                                    |                                   |              |
| está solicitando la resolución a                                                                                                    | nticipada.*                                                                                                    |                                                                            |                                                                                                    |                                   |              |
|                                                                                                    |                                                                                                    |                                                                            |                                                                                                    |                                   |              |
| <ul> <li>La mercancía por la que se solio<br/>revisión, o acción judicial, que e</li> </ul>                                               | cita la resolución anticipada, es ol<br>esté pendiente de resolución o se                                                                      | bjeto de un recl<br>ntencia o que h                                        | amo administrativo, recurso de<br>aya sido resuelto previamente,                                                                                  | 🔾 Si 🔘 No                         |              |
| respecto a su clasificación aran                                                                                                    | celaria, origen o valoración.                                                                                                    |                                                                            |                                                                                                    |                                   |              |
| * Tengo una investigación o proce                                                                                                    | eso de control aduanero en curso                                                                                                    | por parte de la                                                            | administración aduanera                                                                                                    | 0 - 0 -                           |              |
| anticipada.                                                                                                    | arancelaria, origen o valoración d                                                                                                    | ie la mercancia                                                            | por la que se solicita la resolucio                                                                                                    |                                   |              |
|                                                                                                    |                                                                                                    |                                                                            |                                                                                                    |                                   |              |
| <ul> <li>La información y documentos p<br/>íntegros, exactos y no se contra</li> </ul>                                                    | roporcionados en la presente soli<br>adicen entre sí.                                                                                          | citud están com                                                            | pletos, se ajustan a la verdad, so                                                                                                    | n 🔿 Si 🔿 No                       |              |
|                                                                                                    |                                                                                                    |                                                                            |                                                                                                    |                                   |              |
| * Conozco de la existencia de re                                                                                                    | soluciones anticipadas de carácte                                                                                                    | r general emitig                                                           | las, respecto a mercancías idénti                                                                                                    |                                   |              |
| hechos o circunstancias que cor                                                                                                    | nstan en la presente solicitud.                                                                                                    |                                                                            |                                                                                                    | I SI O No                         |              |
| (En caso afirmativa la respuesta                                                                                                    | a, por favor coloque el numero de                                                                                                    | e la resolucion a                                                          | interior)                                                                                                    |                                   |              |
|                                                                                                    | -,                                                                                                    |                                                                            |                                                                                                    |                                   |              |
| * Excepcionalmente, estoy solicita                                                                                                    | ando la emisión de una resolución                                                                                                    | n anticipada, deș                                                          | pués de trasmitida la declaración                                                                                                    |                                   |              |
| aduanera y efectuado el levant<br>origen, de una mercancia idénti<br>anticipada así obtenida, no caus<br>emisión, sino que regirá para la | e de la mercancia; porque requie<br>ca a la declarada en esa ocasión;<br>sará efecto sobre las declaracione<br>s nuevas importaciones o export | ro conocer la cl<br>; teniendo pleno<br>es aduaneras tra<br>aciones que se | asificación arancelaria, valoración<br>o conocimiento que, la resolución<br>ansmitidas con anterioridad a su<br>realicen sobre la mercancía idént | □ □ ○ Si ○ No<br>ica.             |              |
| Nota adaratoria: La Resolució                                                                                                    | n anticipada no establece ni co                                                                                                    | onfirma el valo                                                            | or en aduana de las mercancías                                                                                                    | importadas.                       |              |
| Declaro que toda la informaci<br>leal saber y entender.                                                                                   | ón y los datos anotados en es                                                                                                    | te formulario                                                              | / en cualquier anexo se ajustar                                                                                                    | a la verdad, son exactos y comple | tos según mi |

#### 5.2.8.1. Sección [Información de la mercancía conforme al Acuerdo Comercial]:

- Acuerdo Comercial.
- Reglas de Origen
  - VCR: llenar apéndice 1
  - Salto de clasificación arancelaria: llenar campo 9) a) b) y c)
  - De minimis: llenar 9) a) hasta e)
  - Totalmente producido
- Subpartida (Nomenclatura del acuerdo comercial): contiene el botón de la lupa el cual al dar clic muestra la pantalla emergente "Consulta de subpartida arancelaria".

| Elaborado                                                                                                    | Revisado                            | Aprobado                                 |  |  |  |
|----------------------------------------------------------------------------------------------------|-------------------------------------|------------------------------------------|--|--|--|
| Analista de Mejora Continua y Normativa                                                                       | Jefe de Mejora Continua y Normativa | Directora de Mejora Continua y Normativa |  |  |  |
| EL SERVICIO NACIONAL DE ADUANA DEL ECUADOR SE RESERVA EL DERECHO DE ESTE DOCUMENTO, EL CUAL NO DEBE SER USADO |                                     |                                          |  |  |  |
| PARA OTRO PROPÓSITO DISTINTO AL PREV                                                                          | USTO DOCUMENTOS IMPRESOS O EOTOCOPI | ADOS SON COPIAS NO CONTROLADAS           |  |  |  |

PARA OTRO PROPOSITO DISTINTO AL PREVISTO. DOCUMENTOS IMPRESOS O FOTOCOPIADOS SON **COPIAS NO CONTRO** VERIFICAR SU VIGENCIA COMPARANDO CON EL DOCUMENTO PUBLICADO EN LA WEB.

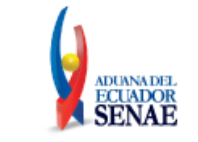

| Consulta de sul | bpartida arancelaria     |                         |                        |                                |                             |             |                  |
|-----------------|--------------------------|-------------------------|------------------------|--------------------------------|-----------------------------|-------------|------------------|
| Subpartida      |                          |                         |                        | Descript                       | ción                        |             |                  |
|                 |                          |                         |                        |                                |                             |             | Consultar        |
| esultado : 0    |                          |                         |                        |                                |                             |             |                  |
| Subpartida      | Código<br>Complementario | Código<br>Suplementario | Si o No de<br>Vehiculo | Fecha de Inicio<br>de Vigencia | Fecha de Fin de<br>Vigencia | Descripción | Unidad<br>Fisica |
|                 |                          |                         |                        |                                |                             |             |                  |
|                 |                          |                         |                        |                                |                             |             |                  |
|                 |                          |                         |                        |                                |                             |             |                  |
|                 |                          |                         |                        |                                |                             |             |                  |
|                 |                          |                         |                        |                                |                             |             |                  |
|                 |                          |                         |                        |                                |                             |             |                  |
|                 |                          |                         |                        |                                |                             |             |                  |
|                 |                          |                         |                        |                                |                             |             |                  |
|                 |                          |                         |                        |                                |                             |             |                  |
|                 |                          |                         |                        |                                |                             | Confirma    | ar Cerrar        |

5.2.8.2. Sección [Materias primas, insumos, productos intermedios, partes y piezas utilizados en la elaboración del producto]: Grid

- No.
- Componente (a):
- Subpartida (b)
- Origen (c)
- % utilización (d)
- CIF (e)

#### Campos de registro:

- Componente (a).
- Subpartida (b).
- Origen (c).
- % utilización (d).
- CIF (e).
- Botón agregar: Permite agregar una línea una vez que se hayan llenado todos los campos.
- Botón Modificar: Permite modificar un registro de la línea seleccionada.
- Botón Eliminar: Permite eliminar los registros de la línea seleccionada.

#### 5.2.8.3. Sección [Proceso de Producción]:

• Proceso de Producción: (Completa descripción por Etapas / si es insuficiente el espacio puede anexar en la sección de documentos adjuntos, hoja adicional firmada y sellada).

#### 5.2.8.4. Sección [Medio de transporte]:

• Medio de transporte

(Si la Resolución Anticipada corresponde por Expedición Directa, especificar todos los medios de transporte, rutas, bodegaje, transbordo, tránsito aduanero.)

| Elaborado                                                                                                    | Revisado                            | Aprobado                                 |  |
|----------------------------------------------------------------------------------------------------|-------------------------------------|------------------------------------------|--|
| Analista de Mejora Continua y Normativa                                                                                                    | Jefe de Mejora Continua y Normativa | Directora de Mejora Continua y Normativa |  |
| EL SERVICIO NACIONAL DE ADUANA DEL ECUADOR SE RESERVA EL DERECHO DE ESTE DOCUMENTO, EL CUAL NO DEBE SER USADO<br>PARA OTRO PROPÓSITO DISTINTO AL PREVISTO. DOCUMENTOS IMPRESOS O FOTOCOPIADOS SON <b>COPIAS NO CONTROLADAS</b> ,<br>VERIFICAR SU VIGENCIA COMPARANDO CON EL DOCUMENTO PUBLICADO EN LA WEB. |                                     |                                          |  |

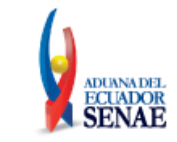

#### 5.2.8.5. Sección [Elementos aportados]:

- Elementos aportados: Campo mandatorio, consta de las siguientes opciones, cada una con un radio botón:
  - Muestra
  - Fotografías
  - Planos
  - Fichas Técnicas
  - Documento de Transporte
  - Otros (Especifique): al seleccionar esta opción se habilitará una caja de texto

#### 5.2.8.6. Sección [Motivo de la resolución]:

- Motivo de la Resolución Anticipada de Origen: Campo mandatorio, de radio botón, debe estar habilitado para selección de las siguientes opciones:
  - Reglas de Origen
  - Expedición Directa
  - Otros (especifique): si se selecciona esta opción se debe habilitar una caja de texto

#### 5.2.8.7. Sección [Detalle de la mercancía]:

• Subpartida (Arancel nacional vigente): contiene el botón de la lupa el cual al dar clic muestra la pantalla emergente "Consulta de subpartida arancelaria".

| ubpartida  |                          |                         |                        | Descript                       | sión                        |             |                 |
|------------|--------------------------|-------------------------|------------------------|--------------------------------|-----------------------------|-------------|-----------------|
|            |                          |                         |                        |                                |                             |             | Consultar       |
| ultado : 0 |                          |                         |                        |                                |                             |             |                 |
| Subpartida | Código<br>Complementario | Código<br>Suplementario | Si o No de<br>Vehiculo | Fecha de Inicio<br>de Vigencia | Fecha de Fin de<br>Vigencia | Descripción | Unida<br>Fisica |
|            |                          |                         |                        |                                |                             |             |                 |
|            |                          |                         |                        |                                |                             |             |                 |
|            |                          |                         |                        |                                |                             |             |                 |
|            |                          |                         |                        |                                |                             |             |                 |
|            |                          |                         |                        |                                |                             |             |                 |
|            |                          |                         |                        |                                |                             |             |                 |
|            |                          |                         |                        |                                |                             |             |                 |
|            |                          |                         |                        |                                |                             |             |                 |
|            |                          |                         |                        |                                |                             |             |                 |
|            |                          |                         |                        |                                |                             |             |                 |

- Nombre comercial.
- Características, incluyendo su presentación y envase:

#### 5.2.8.8. Sección [Países involucrados]:

- País de Origen:
- País de Exportación:
- País de fabricación:
- País que factura:

#### 5.2.8.9. Sección [Confidencialidad]:

| Elaborado                                                                                                    | Revisado                            | Aprobado                                 |  |  |
|----------------------------------------------------------------------------------------------------|-------------------------------------|------------------------------------------|--|--|
| Analista de Mejora Continua y Normativa                                                                                                    | Jefe de Mejora Continua y Normativa | Directora de Mejora Continua y Normativa |  |  |
| EL SERVICIO NACIONAL DE ADUANA DEL ECUADOR SE RESERVA EL DERECHO DE ESTE DOCUMENTO, EL CUAL NO DEBE SER USADO<br>PARA OTRO PROPÓSITO DISTINTO AL PREVISTO. DOCUMENTOS IMPRESOS O FOTOCOPIADOS SON <u>COPIAS NO CONTROLADAS</u> ,<br>VERIFICAR SU VIGENCIA COMPARANDO CON EL DOCUMENTO PUBLICADO EN LA WEB. |                                     |                                          |  |  |

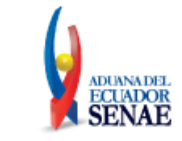

• Requiere que la información concerniente a la solicitud de resolución anticipada sea tratada con carácter confidencial?:

En caso de ser afirmativa la respuesta se deberá fundamentar el motivo de la solicitud de reserva y la información a ser considerada como tal.: Contiene dos opciones de radio botón (opción NO y opción SI) al escoger la opción SI se habilitará una caja de texto.

#### 5.2.8.10. Sección [Opinión del solicitante]:

• Opinión / postura del solicitante sobre la resolución solicitada:

#### 5.2.8.11. Sección [Declaración de no estar incurso en las causales de inadmisión]:

• Declaración de no estar no está incurso en las causales de inadmisión de la solicitud.

Declaro bajo la gravedad de juramento que: consta de dos opciones, de radio botón con opciones de SI y NO, las mismas que deben estar habilitadas para selección de las siguientes opciones:

• He realizado la transmisión de la declaración aduanera de importación o exportación de la mercancía por la que se está solicitando la resolución anticipada.\*

Si se escoge la opción "SI" presenta el mensaje:

| 👔 Inf                      | ormación                                                                                                    |
|----------------------------|----------------------------------------------------------------------------------------------------|
| Revisa<br>Capítu<br>Nro. S | r el Artículo 16 Inadmisión de la solicitud, del<br>lo III Causales de Inadmisión, de la Resolución<br>ENAE-SENAE-2022-0011-RE |
|                            | Aceptar                                                                                                    |

 La mercancía por la que se solicita la resolución anticipada, es objeto de un reclamo administrativo, recurso de revisión, o acción judicial, que esté pendiente de resolución o sentencia o que haya sido resuelto previamente, respecto a su clasificación arancelaria, origen o valoración. Si se escoge la opción "SI" presenta el mensaje:

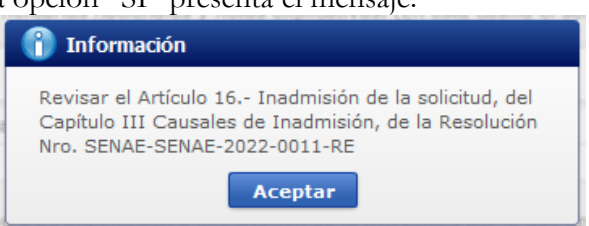

• Tengo una investigación o proceso de control aduanero en curso por parte de la administración aduanera relacionado con la clasificación arancelaria, origen o valoración de la mercancía por la que se solicita la resolución anticipada.

Si se escoge la opción "SI" presenta el mensaje:

| Elaborado                                                                                                    | Revisado                            | Aprobado                                 |  |  |
|----------------------------------------------------------------------------------------------------|-------------------------------------|------------------------------------------|--|--|
| Analista de Mejora Continua y Normativa                                                                                                    | Jefe de Mejora Continua y Normativa | Directora de Mejora Continua y Normativa |  |  |
| EL SERVICIO NACIONAL DE ADUANA DEL ECUADOR SE RESERVA EL DERECHO DE ESTE DOCUMENTO, EL CUAL NO DEBE SER USADO<br>PARA OTRO PROPÓSITO DISTINTO AL PREVISTO. DOCUMENTOS IMPRESOS O FOTOCOPIADOS SON <b>COPIAS NO CONTROLADAS</b> ,<br>VERIFICAR SU VIGENCIA COMPARANDO CON EL DOCUMENTO PUBLICADO EN LA WEB. |                                     |                                          |  |  |

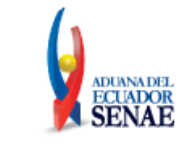

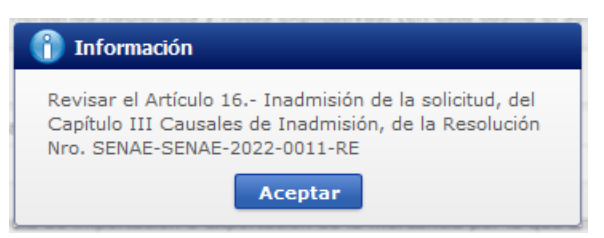

• La información y documentos proporcionados en la presente solicitud están completos, se ajustan a la verdad, son íntegros, exactos y no se contradicen entre sí.

Si se escoge la opción "NO" presenta el mensaje:

| (1) Información                                                                                                    |  |
|----------------------------------------------------------------------------------------------------|--|
| Revisar el Artículo 16 Inadmisión de la solicitud, del<br>Capítulo III Causales de Inadmisión, de la Resolución<br>Nro. SENAE-SENAE-2022-0011-RE |  |
| Aceptar                                                                                                    |  |

Y se inhabilita la secciones "Documentos adjuntos" y Adjuntar Solicitud Firmada", imposibilitando el registro del formulario.

• Conozco de la existencia de resoluciones anticipadas de carácter general emitidas, respecto a mercancías idénticas, hechos o circunstancias que constan en la presente solicitud.

Si se escoge la opción "SI" presenta el mensaje:

| 👔 Información                                                                                                    |
|----------------------------------------------------------------------------------------------------|
| Revisar el Artículo 16 Inadmisión de la solicitud, del<br>Capítulo III Causales de Inadmisión, de la Resolución<br>Nro. SENAE-SENAE-2022-0011-RE |
| Aceptar                                                                                                    |

Y se activa el campo: (En caso afirmativa la respuesta, por favor coloque el número de la resolución anterior) el cual contiene una caja de texto.

• Excepcionalmente, estoy solicitando la emisión de una resolución anticipada después de trasmitida la declaración aduanera y efectuado el levante de la mercancía; porque requiero conocer la clasificación arancelaria, valoración u origen, de una mercancía idéntica a la declarada en esa ocasión; teniendo pleno conocimiento que, la resolución anticipada así obtenida, no causará efecto sobre las declaraciones aduaneras transmitidas con anterioridad a su emisión, sino que regirá para las nuevas importaciones o exportaciones que se realicen sobre la mercancía idéntica. Si se escoge la opción "SI" presenta el mensaje:

| Elaborado                                                                                                    | Revisado                            | Aprobado                                 |  |  |
|----------------------------------------------------------------------------------------------------|-------------------------------------|------------------------------------------|--|--|
| Analista de Mejora Continua y Normativa                                                                       | Jefe de Mejora Continua y Normativa | Directora de Mejora Continua y Normativa |  |  |
| EL SERVICIO NACIONAL DE ADUANA DEL ECUADOR SE RESERVA EL DERECHO DE ESTE DOCUMENTO, EL CUAL NO DEBE SER USADO |                                     |                                          |  |  |
| PARA OTRO PROPÓSITO DISTINTO AL PREVISTO. DOCUMENTOS IMPRESOS O FOTOCOPIADOS SON COPIAS NO CONTROLADAS,       |                                     |                                          |  |  |
| VERIFICAR SU VIGENCIA COMPARANDO CON EL DOCUMENTO PUBLICADO EN LA WEB.                                        |                                     |                                          |  |  |

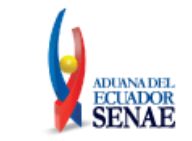

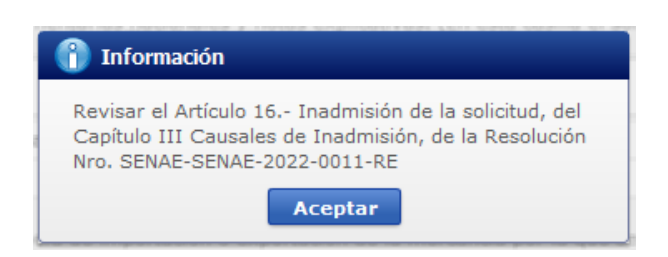

5.2.9. Pestaña [Detalle de la Mercancía]: en el caso de que en el campo "Tipo de solicitud" de la sección "Datos de Solicitud" haya seleccionado la opción "Valoración", el sistema debe mostrar los siguientes campos:

#### Formulario de Solicitud Resolución Anticipada Datos de Solicitud \* Número de Solicitud \* Fecha de solicitud 04/10/2023 \* Tipo De Solicitud VALORACION ▼ \* Tipo de Solicitante --Todo--Ŧ ▼ \* Tipo de Operación/Régimen \* Operación/Régimen Aduanero --Todo--Ŧ Datos Generales Detalle de la Mercancía Documentos Adjuntos: Detalles de Solicitud Información de la transacción. Descripción de la (s) mercancía (s) inmersa (s) en la negociación que motiva la consulta de Resolución Anticipada País No. Subpartida Descripción Estado País Origen Fob Unitario Cantidad Factura Fecha de Factura Procedencia \* (\*) Estado (nuevo / usado / obsoleto / deteriorado / remanufacturado, etc.) 🔍 \* Estado PARADA REACONDICIONADA RECONSTRUIDA -\* Subpartida Descripción \* País Origen --Todo ▼ \* País Procedencia --Todo-Ŧ \* Fob Unitario 0.00 \* Cantidad 0 \* No. Factura \* Fecha de Factura 04/10/2023 🔳 Agregar Modificar Eliminar \* Requiere que la información concerniente a la solicitud de resolución anticipada sea tratada con carácter confidencial? En caso de ser afirmativa la respuesta, se deberá fundamentar el motivo de la solicitud de reserva y la información a ser considerada como tal. • Si O No \* Países involucrado País de origen País de Exportación País que factura Motivo de la Resolución Anticipada de Valor Método de valoración Cánones y derechos de licencia (Regalías) Prestaciones

 Anticipada de Valor
 Inteledenti de Valor
 Inteledenti de Valor
 Inteledenti de Valor

 Comisiones de venta y/o corretajes

 Costos del seguro

 Gastos de transporte y conexo

 Envases y/o embalajes

 Producto que revierte al vendedor

 Gastos de transporte y conexo

 Información específica,
 detallada y completa, según lo
 Sindicio de Valor

 Anticinada de Valor

 Anticinada de Valor

| Elaborado                                                                                                    | Revisado                            | Aprobado                                 |  |  |
|----------------------------------------------------------------------------------------------------|-------------------------------------|------------------------------------------|--|--|
| Analista de Mejora Continua y Normativa                                                                       | Jefe de Mejora Continua y Normativa | Directora de Mejora Continua y Normativa |  |  |
| EL SERVICIO NACIONAL DE ADUANA DEL ECUADOR SE RESERVA EL DERECHO DE ESTE DOCUMENTO, EL CUAL NO DEBE SER USADO |                                     |                                          |  |  |

EL SERVICIÓ NACIONAL DE ADUANA DEL ECUADOR SE RESERVA EL DERECHO DE ESTE DOCUMENTO, EL CUAL NO DEBE SER USADO PARA OTRO PROPÓSITO DISTINTO AL PREVISTO. DOCUMENTOS IMPRESOS O FOTOCOPIADOS SON <u>COPIAS NO CONTROLADAS</u>, VERIFICAR SU VIGENCIA COMPARANDO CON EL DOCUMENTO PUBLICADO EN LA WEB.

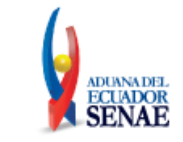

| Información de importador                                                                    |                                                                                                    |                                                                                                    |                                         |
|----------------------------------------------------------------------------------------------|----------------------------------------------------------------------------------------------------|----------------------------------------------------------------------------------------------------|-----------------------------------------|
| * Nombre                                                                                     |                                                                                                    |                                                                                                    |                                         |
| * Dirección                                                                                  |                                                                                                    |                                                                                                    |                                         |
| * Nivel Comercial                                                                            | Todo                                                                                                    |                                                                                                    | •                                       |
| Información de Exportador                                                                    |                                                                                                    |                                                                                                    |                                         |
| * Nombre                                                                                     |                                                                                                    |                                                                                                    |                                         |
| * Dirección                                                                                  |                                                                                                    |                                                                                                    |                                         |
| * Nivel Comercial                                                                            | Todo                                                                                                    |                                                                                                    | •                                       |
| Descripción de la/las negociaciór                                                            | n(es)                                                                                                    |                                                                                                    |                                         |
| * Naturaleza de la transacción                                                               |                                                                                                    |                                                                                                    |                                         |
| * Forma de Pago                                                                              | OTRO (ESPECIFIQUE)                                                                                                    |                                                                                                    |                                         |
| <ul> <li>Detallar cuentas bancarias<br/>utilizadas para el comercio<br/>exterior</li> </ul>  |                                                                                                    |                                                                                                    |                                         |
| Información adicional (Detalle)                                                              |                                                                                                    |                                                                                                    |                                         |
| * ¿Existe una vinculación entre el o                                                         | comprador y el vendedor según lo establec                                                                                                    | ido en el artículo 15 del Acuerdo de Valoraciór                                                                                       | n de la OMC?                            |
| (En caso afirmativo, por favor fa                                                            | acilite valores criterios, tipo de asociación /v                                                                                                    | vinculación del ser del caso)                                                                                                    |                                         |
| ⊙ Si ⊖ No                                                                                    |                                                                                                    |                                                                                                    |                                         |
| Términos de la venta                                                                         |                                                                                                    |                                                                                                    |                                         |
| * Condiciones de pago al                                                                     | [                                                                                                    | * Valer Heitaria                                                                                                    | 0.00                                    |
| vendedor<br>* Tipo de moneda usada en la                                                     |                                                                                                    | Yalor Onitario     * Términos de negociación internacional                                                                            | Todos                                   |
| négociación                                                                                  |                                                                                                    | INCOTERMS                                                                                                    |                                         |
| Describir relacion comercial entr                                                            | e las partes involucradas                                                                                                    |                                                                                                    |                                         |
|                                                                                              |                                                                                                    |                                                                                                    |                                         |
| * Opinión/postura del solicitante so                                                         | obre la resolución solicitada                                                                                                    |                                                                                                    |                                         |
|                                                                                              |                                                                                                    |                                                                                                    |                                         |
|                                                                                              |                                                                                                    |                                                                                                    |                                         |
| * Declaración de no estar no está i                                                          | incurso en las causales de inadmisión de la                                                                                                    | solicitud                                                                                                    |                                         |
| Declaro bajo la gravedad de jura                                                             | amento que:                                                                                                    |                                                                                                    |                                         |
|                                                                                              |                                                                                                    |                                                                                                    |                                         |
| <ul> <li>He realizado la transmisión de la<br/>solicitando la resolución anticipa</li> </ul> | i declaración aduanera de importación o ex<br>ada.*                                                                                                    | portación de la mercancía por la que se está                                                                                          | 🔾 Si 🔘 No                               |
|                                                                                              |                                                                                                    |                                                                                                    |                                         |
| * La mercancía por la que se solici                                                          | ita la resolución anticipada, es objeto de ur                                                                                                    | reclamo administrativo, recurso de revisión,                                                                                          |                                         |
| clasificación arancelaria, origen (                                                          | o valoración.                                                                                                    | sido resueito previamente, respecto a su                                                                                              | U SI U No                               |
|                                                                                              |                                                                                                    |                                                                                                    |                                         |
| <ul> <li>Tengo una investigación o proces<br/>la clasificación arancelaria, orige</li> </ul> | so de control aduanero en curso por parte                                                                                                    | de la administración aduanera relacionado con<br>se solicita la resolución anticipada.                                                | Si 🔘 No                                 |
| la clasificación arandelana, orige                                                           | mación de importador<br>thre<br>acción<br>a comercial<br>a comercial<br>a comerc |                                                                                                    |                                         |
|                                                                                              |                                                                                                    |                                                                                                    |                                         |
| <ul> <li>La información y documentos pro<br/>integros, exactos y no se contrac</li> </ul>    | oporcionados en la presente solicitud estan<br>dicen entre sí.                                                                                                    | completos, se ajustan a la verdad, son                                                                                                | O Si O No                               |
|                                                                                              |                                                                                                    |                                                                                                    |                                         |
| * Conjozco de la existencia de res                                                           | oluciones anticipadas de carácter general e                                                                                                    | mitidas, respecto a mercancías idénticas,                                                                                             | I Si O No                               |
| hechos o circunstancias que cons                                                             | stan en la presente solicitud.                                                                                                    |                                                                                                    | 0 31 0 10                               |
| (En caso afirmativa la respuesta                                                             | , por favor coloque el numero de la resoluc                                                                                                    | ion anterior)                                                                                                    |                                         |
|                                                                                              |                                                                                                    |                                                                                                    |                                         |
| * Excepcionalmente, estoy solicita                                                           | ndo la emisión de una resolución anticipada                                                                                                    | a después de trasmitida la declaración                                                                                                |                                         |
| origen, de una mercancía idéntic                                                             | a a la declarada en esa ocasión; teniendo<br>rá a la declarada en esa ocasión; teniendo                                                                                                    | la classificación arancelaria, valoración u<br>pleno conocimiento que, la resolución<br>es transmitidas con anterioridad a su emisión | 🔾 Si 🔘 No                               |
| sino que regirá para las nuevas                                                              | importaciones o exportaciones que se reali                                                                                                    | cen sobre la mercancia idéntica.                                                                                                    |                                         |
| Nota adaratoria: La Resolución                                                               | n anticipada no establece ni confirma el                                                                                                    | valor en aduana de las mercancías import                                                                                              | adas.                                   |
| Declaro que toda la informació<br>leal saber y entender.                                     | on y los datos anotados en este formula                                                                                                    | ano y en cualquier anexo se ajustan a la ve                                                                                           | rraad, son exactos y completos según mi |

### 5.2.9.1. Sección [Detalles de solicitud]:

- Información de la transacción. Descripción de la (s) mercancía (s) inmersa (s) en la negociación que motiva la consulta de Resolución Anticipada:
   <u>Grid:</u>
  - No.: Expresa en número la cantidad de líneas registradas
  - Supartida
  - Descripción.

| Elaborado                                                                                                    | Revisado                            | Aprobado                                 |  |  |
|----------------------------------------------------------------------------------------------------|-------------------------------------|------------------------------------------|--|--|
| Analista de Mejora Continua y Normativa                                                                                                    | Jefe de Mejora Continua y Normativa | Directora de Mejora Continua y Normativa |  |  |
| EL SERVICIO NACIONAL DE ADUANA DEL ECUADOR SE RESERVA EL DERECHO DE ESTE DOCUMENTO, EL CUAL NO DEBE SER USADO<br>PARA, OURO, PROPÓSITO, DISTINTO, AL PREVISTO, DOCUMENTOS, IMPRESOS, O, EOTOCOPIADOS, SON, COPIAS, NO, CONTROLADAS |                                     |                                          |  |  |
| VERIFICAR SU VIGENCIA COMPARANDO CON EL DOCUMENTO PUBLICADO EN LA WEB.                                                                                                    |                                     |                                          |  |  |

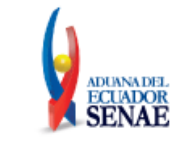

- Estado (\*)
  - País Origen
- País Procedencia
- Fob Unitario
- Cantidad
- Factura
- Fecha de factura

Debajo del grid debe ir la leyenda: (\*) Estado (nuevo / usado / obsoleto / deteriorado / remanufacturado, etc.)

# Campos de registro:

• Supartida: contiene el botón de la lupa el cual al dar clic muestra la pantalla emergente "Consulta de subpartida arancelaria".

| Consulta de sub | partida arancelaria      | 1                       |                        |                                |                             |             | ×                |
|-----------------|--------------------------|-------------------------|------------------------|--------------------------------|-----------------------------|-------------|------------------|
| Subpartida      |                          |                         |                        | Descripe                       | ción                        |             |                  |
|                 |                          |                         |                        |                                |                             |             | Consultar        |
| Resultado : 0   |                          |                         |                        |                                |                             |             |                  |
| Subpartida      | Código<br>Complementario | Código<br>Suplementario | Si o No de<br>Vehiculo | Fecha de Inicio<br>de Vigencia | Fecha de Fin de<br>Vigencia | Descripción | Unidad<br>Fisica |
|                 |                          |                         |                        |                                |                             |             |                  |
|                 |                          |                         |                        |                                |                             |             |                  |
|                 |                          |                         |                        |                                |                             |             |                  |
|                 |                          |                         |                        |                                |                             |             |                  |
|                 |                          |                         |                        |                                |                             |             |                  |
|                 |                          |                         |                        |                                |                             |             |                  |
|                 |                          |                         |                        |                                |                             |             |                  |
|                 |                          |                         |                        |                                |                             |             |                  |
|                 |                          |                         |                        |                                |                             |             |                  |
|                 |                          |                         |                        |                                |                             | Confirma    | r Cerrar         |

- Estado:
- Descripción.
- País de Origen:
- País procedencia:
- FOB unitario
- Cantidad
- No. Factura.
- Fecha de Factura.
- Botón Agregar: Permite agregar una línea una vez que se hayan llenado todos los campos.
- Botón Modificar: Permite modificar un registro de la línea seleccionada.
- Botón Eliminar: Permite eliminar los registros de la línea seleccionada.

#### 5.2.9.2. Sección [Confidencialidad]:

• Requiere que la información concerniente a la solicitud de resolución anticipada sea tratada con carácter confidencial?:

En caso de ser afirmativa la respuesta se deberá fundamentar el motivo de la solicitud de reserva y la información a ser considerada como tal.: Contiene

| Elaborado                                                                                                    | Revisado                            | Aprobado                                 |  |
|----------------------------------------------------------------------------------------------------|-------------------------------------|------------------------------------------|--|
| Analista de Mejora Continua y Normativa                                                                                                    | Jefe de Mejora Continua y Normativa | Directora de Mejora Continua y Normativa |  |
| EL SERVICIO NACIONAL DE ADUANA DEL ECUADOR SE RESERVA EL DERECHO DE ESTE DOCUMENTO, EL CUAL NO DEBE SER USADO<br>PARA OTRO PROPÓSITO DISTINTO AL PREVISTO. DOCUMENTOS IMPRESOS O FOTOCOPIADOS SON <b>COPIAS NO CONTROLADAS</b> ,<br>VERIFICAR SU VIGENCIA COMPARANDO CON EL DOCUMENTO PUBLICADO EN LA WEB. |                                     |                                          |  |

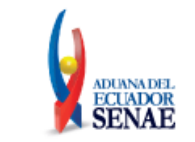

dos opciones de radio botón (opción NO y opción SI) al escoger la opción SI se habilitara una caja de texto.

# 5.2.9.3. Sección [Países involucrados]:

- País de Origen
- País de exportación
- País que factura

### 5.2.9.4. Sección [Motivo de la resolución]:

- Motivo de la Resolución Anticipada de Valor:
  - Método de valoración
  - Cánones y derechos de licencia (Regalías)
  - Prestaciones:
  - Comisiones de venta y/o corretajes
  - Costos del seguro
  - Gastos de transporte y conexos
  - Envases y/o embalajes
  - Producto que revierte al vendedor
  - Otros (especifique): si se selecciona esta opción se debe habilitar una caja de texto.
- Información específica, detallada y completa, según lo seleccionado en el campo "Motivo de la Resolución Anticipada de Valor".

### 5.2.9.5. Sección [Información de Importador]:

- Nombre
- Dirección
- Nivel Comercial

### 5.2.9.6. Sección [Información de Exportador]:

- Nombre
- Dirección
- Nivel Comercial

### 5.2.9.7. Sección [Descripción de la / las negociación (es)]:

- Naturaleza de la transacción.
- Forma de pago:
  - Pago anticipado
  - Pago al contado
  - Pago a crédito
  - Pago mixto (especifique): al escoger esta opción se habilita una caja de texto.

| Elaborado                                                                                                    | Revisado                            | Aprobado                                 |  |
|----------------------------------------------------------------------------------------------------|-------------------------------------|------------------------------------------|--|
| Analista de Mejora Continua y Normativa                                                                                                    | Jefe de Mejora Continua y Normativa | Directora de Mejora Continua y Normativa |  |
| EL SERVICIO NACIONAL DE ADUANA DEL ECUADOR SE RESERVA EL DERECHO DE ESTE DOCUMENTO, EL CUAL NO DEBE SER USADO<br>PARA OTRO PROPÓSITO DISTINTO AL PREVISTO. DOCUMENTOS IMPRESOS O FOTOCOPIADOS SON <b>COPIAS NO CONTROLADAS</b> ,<br>VERIFICAR SU VIGENCIA COMPARANDO CON EL DOCUMENTO PUBLICADO EN LA WEB. |                                     |                                          |  |

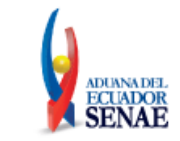

- Sin pago
- Otro (especifique): al escoger esta opción se habilita una caja de texto.
- Detallar cuentas bancarias utilizadas para el comercio exterior.
- Información adicional (Detalle).
- ¿Existe una vinculación entre el comprador y el vendedor según lo establecido en el artículo 15 del Acuerdo de Valoración de la OMC?: Contiene dos opciones de radio botón (opción NO y opción SI) al escoger la opción SI se habilitara una caja de texto.

#### 5.2.9.8. Sección [Términos de venta]:

- Condiciones de pago al vendedor.
- Valor unitario.
- Tipo de moneda usada en la negociación:
- Términos de negociación internacional INCOTERMS:

#### 5.2.9.9. Sección [Descripción comercial entre las partes interesadas]:

• Describir relación comercial entre las partes involucradas

#### 5.2.9.10. Sección [Opinión del solicitante]:

• Opinión / postura del solicitante sobre la resolución solicitada:

#### 5.2.9.11. Sección [Declaración de no estar incurso en las causales de inadmisión]:

• Declaración de no estar no está incurso en las causales de inadmisión de la solicitud.

Declaro bajo la gravedad de juramento que: consta de dos opciones, de radio botón con opciones de SI y NO, las mismas que deben estar habilitadas para selección de las siguientes opciones:

• He realizado la transmisión de la declaración aduanera de importación o exportación de la mercancía por la que se está solicitando la resolución anticipada.\*

Si se escoge la opción "SI" presenta el mensaje:

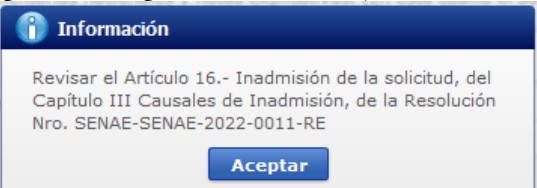

 La mercancía por la que se solicita la resolución anticipada, es objeto de un reclamo administrativo, recurso de revisión, o acción judicial, que esté pendiente de resolución o sentencia o que haya sido resuelto previamente, respecto a su clasificación arancelaria, origen o valoración. Si se escoge la opción "SI" presenta el mensaje:

| Elaborado                                                                                                    | Revisado                            | Aprobado                                 |  |
|----------------------------------------------------------------------------------------------------|-------------------------------------|------------------------------------------|--|
| Analista de Mejora Continua y Normativa                                                                                                    | Jefe de Mejora Continua y Normativa | Directora de Mejora Continua y Normativa |  |
| EL SERVICIO NACIONAL DE ADUANA DEL ECUADOR SE RESERVA EL DERECHO DE ESTE DOCUMENTO, EL CUAL NO DEBE SER USADO<br>PARA OTRO PROPÓSITO DISTINTO AL PREVISTO. DOCUMENTOS IMPRESOS O FOTOCOPIADOS SON <u>COPIAS NO CONTROLADAS</u> , |                                     |                                          |  |

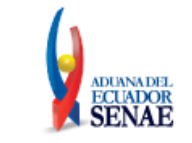

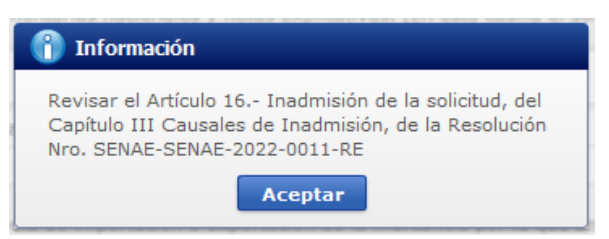

• Tengo una investigación o proceso de control aduanero en curso por parte de la administración aduanera relacionado con la clasificación arancelaria, origen o valoración de la mercancía por la que se solicita la resolución anticipada.

Si se escoge la opción "SI" presenta el mensaje:

| 👔 Información                                                                                                    |  |
|----------------------------------------------------------------------------------------------------|--|
| Revisar el Artículo 16 Inadmisión de la solicitud, del<br>Capítulo III Causales de Inadmisión, de la Resolución<br>Nro. SENAE-SENAE-2022-0011-RE |  |
| Aceptar                                                                                                    |  |

• La información y documentos proporcionados en la presente solicitud están completos, se ajustan a la verdad, son íntegros, exactos y no se contradicen entre sí.

Si se escoge la opción "NO" presenta el mensaje:

| (î) Información                                                                                                    |
|----------------------------------------------------------------------------------------------------|
| Revisar el Artículo 16 Inadmisión de la solicitud, del<br>Capítulo III Causales de Inadmisión, de la Resolución<br>Nro. SENAE-SENAE-2022-0011-RE |
| Aceptar                                                                                                    |

Y se inhabilita la secciones "Documentos adjuntos" y "Adjuntar Solicitud Firmada", imposibilitando el registro del formulario.

• Conozco de la existencia de resoluciones anticipadas de carácter general emitidas, respecto a mercancías idénticas, hechos o circunstancias que constan en la presente solicitud.

Si se escoge la opción "SI" presenta el mensaje:

| (î) Información                                                                                                    |
|----------------------------------------------------------------------------------------------------|
| Revisar el Artículo 16 Inadmisión de la solicitud, del<br>Capítulo III Causales de Inadmisión, de la Resolución<br>Nro. SENAE-SENAE-2022-0011-RE |
| Aceptar                                                                                                    |

Y se activa el campo: (En caso afirmativa la respuesta, por favor coloque el número de la resolución anterior) el cual contiene una caja de texto.

• Excepcionalmente, estoy solicitando la emisión de una resolución anticipada después de trasmitida la declaración aduanera y efectuado el levante de la mercancía; porque requiero conocer la clasificación

| Elaborado                                                                                                    | Revisado                            | Aprobado                                 |  |
|----------------------------------------------------------------------------------------------------|-------------------------------------|------------------------------------------|--|
| Analista de Mejora Continua y Normativa                                                                                                    | Jefe de Mejora Continua y Normativa | Directora de Mejora Continua y Normativa |  |
| EL SERVICIO NACIONAL DE ADUANA DEL ECUADOR SE RESERVA EL DERECHO DE ESTE DOCUMENTO, EL CUAL NO DEBE SER USADO<br>PARA OTRO PROPÓSITO DISTINTO AL PREVISTO. DOCUMENTOS IMPRESOS O FOTOCOPIADOS SON <u>COPIAS NO CONTROLADAS</u> , |                                     |                                          |  |
| VERIFICAR SU VIGENCIA COMPARANDO CON EL DOCUMENTO PUBLICADO EN LA WEB.                                                                                                    |                                     |                                          |  |

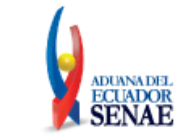

arancelaria, valoración u origen, de una mercancía idéntica a la declarada en esa ocasión; teniendo pleno conocimiento que, la resolución anticipada así obtenida, no causará efecto sobre las declaraciones aduaneras transmitidas con anterioridad a su emisión, sino que regirá para las nuevas importaciones o exportaciones que se realicen sobre la mercancía idéntica. Si se escoge la opción "SI" presenta el mensaje:

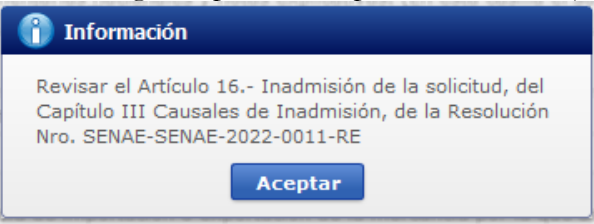

5.2.10. Pestaña [Documentos Adjuntos]: en el caso de que en el campo "Tipo de solicitud" de la sección "Datos de Solicitud" haya seleccionado la opción "Clasificación Arancelaria" o la opción "Origen", el sistema debe mostrar los siguientes campos:

| Datos Generales Detalle de la Mercancía Documentos Adjunt | os:                                                      |                                                    |
|-----------------------------------------------------------|----------------------------------------------------------|----------------------------------------------------|
| Documentos Adjuntos:                                      |                                                          |                                                    |
| Nombre del archivo                                        | D Tamaño del archivo Adjuntar arc                        |                                                    |
| E.pdf                                                     | 157.16 KByte                                             | Cargar Descargar                                   |
|                                                           |                                                          |                                                    |
|                                                           |                                                          |                                                    |
| Tamaño total de archivo : 157.16 KByte                    |                                                          | Agregar Eliminar                                   |
| residencia o trabajo mencionado el n                      | úmero de solicitud que se genera al terminar el formular | io.<br>Modificar Formulario<br>Imprimir Formulario |
| Adjuntar Solicitud Firmada                                | $\blacksquare$ Estoy de acuerdo con                      | los datos consignados en el formula                |
| Firma electronica   Firma manuscrita                      | Town % and and inc                                       | a dina ana ambina                                  |
|                                                           | KByte                                                    | Cargar Descargar                                   |
| Tamaño total de archivo :                                 |                                                          | Agregar Eliminar                                   |
|                                                           |                                                          | Registrar Formulario                               |

# 5.2.10.1. Sección [Documentos adjuntos]:

- Nombre del archivo.
- Tamaño del archivo.
- Adjuntar archivo:
  - Botón "Cargar": muestra una pantalla emergente que permita la búsqueda de documentos.

| Elaborado                                                                                                    | Revisado                            | Aprobado                                 |  |
|----------------------------------------------------------------------------------------------------|-------------------------------------|------------------------------------------|--|
| Analista de Mejora Continua y Normativa                                                                                                    | Jefe de Mejora Continua y Normativa | Directora de Mejora Continua y Normativa |  |
| EL SERVICIO NACIONAL DE ADUANA DEL ECUADOR SE RESERVA EL DERECHO DE ESTE DOCUMENTO, EL CUAL NO DEBE SER USADO<br>PARA OTRO PROPÓSITO DISTINTO AL PREVISTO. DOCUMENTOS IMPRESOS O FOTOCOPIADOS SON <b>COPIAS NO CONTROLADAS</b> ,<br>VERIFICAR SU VIGENCIA COMPARANDO CON EL DOCUMENTO PUBLICADO EN LA WEB. |                                     |                                          |  |

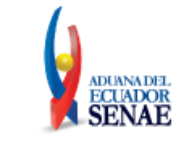

| → × ↑ 드 > Este       | equipo → Escritorio                                         | ~                     | ල් 🔎 Busca          | r en Escritorio |
|----------------------|-------------------------------------------------------------|-----------------------|---------------------|-----------------|
| rganizar 👻 Nueva car | peta                                                        |                       |                     |                 |
| 🕂 Descargas 🛛 🖈 🔨    | Nombre                                                      | Fecha de modificación | Тіро                | Tamaño          |
| 🗎 Documentos 🖈       | ALTOVA                                                      | 13/6/2023 14:12       | Carpeta de archivos |                 |
| 📰 Imágenes 🛛 🖈       | ANT                                                         | 15/5/2023 10:55       | Carpeta de archivos |                 |
| VUE 🖈                | CAPACITACION ZEDE                                           | 6/6/2023 16:07        | Carpeta de archivos |                 |
| 2023                 | DAI ZEDE                                                    | 13/3/2023 14:19       | Carpeta de archivos |                 |
| PYVUE-EP-2021-       |                                                             | 20/4/2023 12:33       | Carpeta de archivos |                 |
| OUIPUX               | ntop                                                        | 9/5/2023 8:46         | Carpeta de archivos |                 |
| Deselución entic     | PDF PARA PRUEBAS                                            | 28/3/2023 16:57       | Carpeta de archivos |                 |
| Resolucion antic     | UNIVERSIDAD                                                 | 10/1/2022 12:35       | Carpeta de archivos |                 |
| OneDrive - Persor    | UNIVERSIDAD MIGUEL                                          | 19/9/2022 12:11       | Carpeta de archivos |                 |
| Este equine          | 🕭 Acta de inicio de mejora ok-signed-signed-signed-signed   | 20/6/2023 11:00       | Documento Adob      | 387 KB          |
| este equipo          | Alcance a requerimiento mejora formulario 150-signed-signed | 20/6/2023 10:58       | Documento Adob      | 1.586 KB        |
| 🕂 Descargas          | 🔊 Certificado medico JC                                     | 17/2/2023 14:35       | Documento Adob      | 218 KB          |
| Documentos           | CODIGO-ORGANICO-DE-LA-PRODUCCION-COMERCIO-E-IN              | 5/12/2022 10:21       | Documento Adob      | 621 KB          |
| Escritorio           | FACILIDADES_DE_PAGO_TUSCANY_IMPORTACION_GQUIL-MA            | 26/6/2023 13:28       | Documento Adob      | 262 KB          |
| 📰 Imágenes 🔍 👻       | A factura_comercial                                         | 23/12/2022 15:25      | Documento Adob      | 66 KB           |
| Nomhr                | a.                                                          |                       | × *.ipgr*.gifr*.    | ndf             |

- Botón "Descargar"
- Botón "Agregar": se registra una línea en el grid con el botón "Cargar" y el botón descargar en la columna "Adjuntar documentos"; de los cuales solo el botón "Cargar" estará activo.
- Botón "Eliminar": permite eliminar un archivo siempre que se haya seleccionado una línea mediante el cuadro de selección.
- Botón "Modificar Formulario"
  - Valida que todos los campos marcados como obligatorios estén llenos, en caso de haber un campo mandatorio que no esté lleno presenta el mensaje de obligatorio e indicando el nombre del campo:

| 👔 Información                                                  |  |
|----------------------------------------------------------------|--|
| El campo Descripción comercial de mercancía es<br>obligatorio. |  |
| Aceptar                                                        |  |

• Valida que en el correo ingresado exista el símbolo @, que tenga un username antes de la @, que exista un dominio después de la @, el username y dominio no debe tener caracteres no válidos, y el dominio debe contener un "."; Caso contrario debe mostrar mensaje:

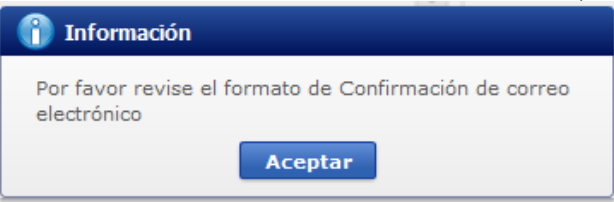

• De estar todo correcto muestra el mensaje:

| Elaborado                                                                                                    | Revisado                            | Aprobado                                 |  |
|----------------------------------------------------------------------------------------------------|-------------------------------------|------------------------------------------|--|
| Analista de Mejora Continua y Normativa                                                                                                    | Jefe de Mejora Continua y Normativa | Directora de Mejora Continua y Normativa |  |
| EL SERVICIO NACIONAL DE ADUANA DEL ECUADOR SE RESERVA EL DERECHO DE ESTE DOCUMENTO, EL CUAL NO DEBE SER USADO<br>PARA OTRO PROPÓSITO DISTINTO AL PREVISTO. DOCUMENTOS IMPRESOS O FOTOCOPIADOS SON <b>COPIAS NO CONTROLADAS</b> , |                                     |                                          |  |
| VERIFICAR SU VIGENCIA COMPARANDO CON EL DOCUMENTO PUBLICADO EN LA WEB.                                                                                                    |                                     |                                          |  |

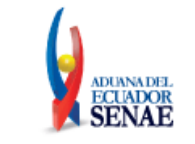

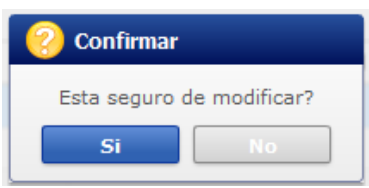

- Al dar clic en el boton "No" se regresa al formulario.
- Al dar clic en el boton Si, el sistema guarda la información registrada durante la subsanación.
- Botón "Imprimir Formulario"
  - Muestra el mensaje:

| 📀 Confirmar        |                      |
|--------------------|----------------------|
| Está seguro de imp | rimir el formulario¿ |
| Si                 | No                   |

- Al dar clic en el boton "No" se regresa al formulario.
- Al dar clic en el boton Si, se debe mostrar el borrador del reporte en pdf con los datos registrados en la solicitud; y muestra la opción "Estoy de acuerdo con los datos consignados en el formulario".
- Opción "Estoy de acuerdo con los datos consignados en el formulario": al dar clic muestra la sección [Adjuntar solicitud firmada]

### 5.2.10.2. Sección [Adjuntar solicitud firmada]:

- Firma electrónica
- Firma manuscrita
- Nombre del archivo
- Tamaño del archivo
- Adjuntar archivo:

VERIFICAR SU VIGENCIA COMPARANDO CON EL DOCUMENTO PUBLICADO EN LA WEB.

• Botón "Cargar": muestra una pantalla emergente que permita la búsqueda de documentos.

| Elaborado                               | Revisado                               | Aprobado                                 |
|-----------------------------------------|----------------------------------------|------------------------------------------|
| Analista de Mejora Continua y Normativa | Jefe de Mejora Continua y Normativa    | Directora de Mejora Continua y Normativa |
| EL SERVICIO NACIONAL DE ADUANA DEL EC   | UADOR SE RESERVA EL DERECHO DE ESTE DO | CUMENTO, EL CUAL NO DEBE SER USADO       |
| PARA OTRO PROPÓSITO DISTINTO AL PREV    | USTO DOCUMENTOS IMPRESOS O FOTOCOPI    | ADOS SON COPIAS NO CONTROLADAS           |

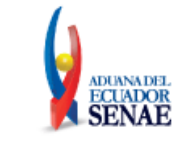

| → * ↑ Ste equipo → Escritorio             | `                                 | ・ Ö                 | en Escritorio |
|-------------------------------------------|-----------------------------------|---------------------|---------------|
| anizar 👻 Nueva carpeta                    |                                   |                     |               |
| Descargas 🖈 ^ Nombre                      | Fecha de modificación             | Тіро                | Tamaño        |
| Documentos 🖈 💦 ALTOVA                     | 13/6/2023 14:12                   | Carpeta de archivos |               |
| 🗉 Imágenes 🖈 🔤 ANT                        | 15/5/2023 10:55                   | Carpeta de archivos |               |
| VUE 💉 CAPACITACION ZEDE                   | 6/6/2023 16:07                    | Carpeta de archivos |               |
| 2023 DAI ZEDE                             | 13/3/2023 14:19                   | Carpeta de archivos |               |
| PYVUE-EP-2021- Envios                     | 20/4/2023 12:33                   | Carpeta de archivos |               |
| OUIPUX                                    | 9/5/2023 8:46                     | Carpeta de archivos |               |
| PDF PARA PRUEBAS                          | 28/3/2023 16:57                   | Carpeta de archivos |               |
| UNIVERSIDAD                               | 10/1/2022 12:35                   | Carpeta de archivos |               |
| OneDrive - Person UNIVERSIDAD MIGUEL      | 19/9/2022 12:11                   | Carpeta de archivos |               |
| Este equino                               | signed-signed 20/6/2023 11:00     | Documento Adob      | 387 KB        |
| Alcance a requerimiento mejora formulario | 150-signed-signed 20/6/2023 10:58 | Documento Adob      | 1.586 KB      |
| Descargas 💫 Certificado medico JC         | 17/2/2023 14:35                   | Documento Adob      | 218 KB        |
| Documentos                                | -COMERCIO-E-IN 5/12/2022 10:21    | Documento Adob      | 621 KB        |
| Escritorio                                | ACION_GQUIL-MA 26/6/2023 13:28    | Documento Adob      | 262 KB        |
| El Imágenes 🛛 🖌 factura_comercial         | 23/12/2022 15:25                  | Documento Adob      | 66 KB         |

- Botón "Descargar"
- Botón "Agregar": se registra una línea en el grid con el botón "Cargar" y el botón descargar en la columna "Adjuntar documentos"; de los cuales solo el botón "Cargar" estará activo.
- Botón "Eliminar": permite eliminar un archivo siempre que se haya seleccionado una línea mediante el cuadro de selección.
- Botón "Registrar Formulario":
  - En el caso de que en la sección "Adjuntar solicitud Firmada" se haya seleccionado la opción "Firma electrónica" debe validar:
    - En el caso de que se adjunte un documento cuya firma no sea válida, debe presentar el mensaje: La firma del archivo de la solicitud no es válida
    - En el caso de que se adjunte un documento diferente a un PDF, debe presentar el mensaje: "El documento de la Solicitud no es un archivo PDF"
    - En el caso de que se adjunte un documento que no tiene firma electrónica, debe presentar el mensaje: "El documento de la Solicitud no está firmado electrónicamente".
    - Inicio de vigencia del certificado: Se debe validar que la fecha de inicio de vigencia del certificado utilizado para firmar el archivo pdf por parte del usuario externo, sea MENOR o IGUAL a la fecha actual.
    - En caso de cumplirse con las condiciones antes mencionadas, el sistema permite el registro de la solicitud y presentar el mensaje:

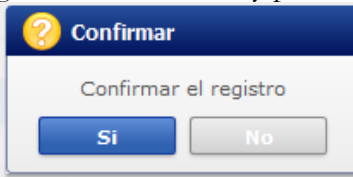

• Al dar clic en el botón "NO" se debe volver a la pantalla principal,

| Elaborado                               | Revisado                               | Aprobado                                 |
|-----------------------------------------|----------------------------------------|------------------------------------------|
| Analista de Mejora Continua y Normativa | Jefe de Mejora Continua y Normativa    | Directora de Mejora Continua y Normativa |
| EL SERVICIO NACIONAL DE ADUANA DEL EC   | UADOR SE RESERVA EL DERECHO DE ESTE DO | CUMENTO, EL CUAL NO DEBE SER USADO       |

PARA OTRO PROPÓSITO DISTINTO AL PREVISTO. DOCUMENTOS IMPRESOS O FOTOCOPIADOS SON <u>COPIAS NO CONTROLADAS</u>, VERIFICAR SU VIGENCIA COMPARANDO CON EL DOCUMENTO PUBLICADO EN LA WEB.

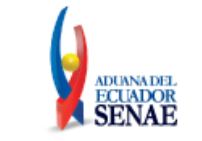

• Al dar clic en el botón "SI", muestra el mensaje:

| 👔 Informa                                   | ción                                                                                          |
|---------------------------------------------|-----------------------------------------------------------------------------------------------|
| Se ha registrad<br>observacion<br>Anticipad | o el formulario de subsancion de<br>es de Solicitud de Resolución<br>a No. 136-2020-07-000001 |
|                                             | Aceptar                                                                                       |

• En el caso de que en la sección "Adjuntar solicitud Firmada" se haya seleccionado la opción "Firma manuscrita" el sistema permite el registro de la solicitud y presentar el mensaje:

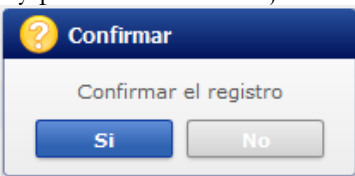

- Al dar clic en el botón "NO" se debe volver a la pantalla principal,
- Al dar clic en el botón "SI", muestra el mensaje:

| 👔 Información                                                                                                    |
|----------------------------------------------------------------------------------------------------|
| Se ha registrado el formulario de subsancion de<br>observaciones de Solicitud de Resolución<br>Anticipada No. 136-2020-07-000001 |
| Aceptar                                                                                                    |

5.2.11. Pestaña [Documentos Adjuntos]: en el caso de que en el campo "Tipo de solicitud" de la sección "Datos de Solicitud" haya seleccionado la opción "Valoración", el sistema debe mostrar los siguientes campos:

| Datos Generales      | Detalle de la Mercancía                                                                                           | Documentos Adjuntos:                                                                                                    |                                                                                                    |                                                                     |
|----------------------|----------------------------------------------------------------------------------------------------|----------------------------------------------------------------------------------------------------|----------------------------------------------------------------------------------------------------|---------------------------------------------------------------------|
| Documentos sopor     | tes aportados adjuntos a la                                                                                       | solicitud                                                                                                    |                                                                                                    |                                                                     |
| Contrato de venta    | a 🗌 Documentos/ soporte de                                                                                        | pago 🗌 Factura(s) 🗌 Doc                                                                                                 | umento de transporte 🗌 Documento de seguro                                                                                                    |                                                                     |
| Acuerdo de licenc    | cia/cánones 🗌 Contrato de co                                                                                      | misiones/ corretaje 🗌 Fich                                                                                              | nas técnicas 🗌 Fotografías 🗌 Muestras                                                                                                    |                                                                     |
| Otros (especifique   | e)                                                                                                    |                                                                                                    |                                                                                                    |                                                                     |
| Documentos Adjun     | itos:                                                                                                    |                                                                                                    |                                                                                                    |                                                                     |
|                      | Nombre del archivo                                                                                                |                                                                                                    | Tamaño del archivo                                                                                                    | Adjuntar archivo                                                    |
|                      |                                                                                                    |                                                                                                    | KByte                                                                                                    | Cargar Descargar                                                    |
|                      |                                                                                                    |                                                                                                    |                                                                                                    |                                                                     |
|                      |                                                                                                    |                                                                                                    |                                                                                                    |                                                                     |
| Tamaño total de arch | nivo : 0 KByte                                                                                                    |                                                                                                    |                                                                                                    | Agregar Elimina                                                     |
| Adju                 | intar los requisitos según corr<br>NOTA: Si su consulta requiere<br>que no pueden ser adjuntado<br>residencia o t | esponda al tipo de solicitud<br>9 de adjuntar muestras o Do<br>8 en el presente formulario<br>rabajo mencionado el núme | que ha escogido, conforme la Resolución Nro. SENAE<br>scumentos de Unidades funcionales, o documentación<br>por favor enviarlo como alcance al distrito aduanero<br>ro de solicitud que se genera al terminar el formulari | -SENAE-2022-0011-RE<br>técnica adicional,<br>más cercano a su<br>p. |

| Elaborado                               | Revisado                               | Aprobado                                 |
|-----------------------------------------|----------------------------------------|------------------------------------------|
| Analista de Mejora Continua y Normativa | Jefe de Mejora Continua y Normativa    | Directora de Mejora Continua y Normativa |
| EL SERVICIO NACIONAL DE ADUANA DEL EC   | UADOR SE RESERVA EL DERECHO DE ESTE DO | CUMENTO, EL CUAL NO DEBE SER USADO       |
| PARA OTRO PROPÓSITO DISTINTO AL PREM    | ISTO DOCUMENTOS IMPRESOS O FOTOCOPI    | ADOS SON COPIAS NO CONTROLADAS           |

VERIFICAR SU VIGENCIA COMPARANDO CON EL DOCUMENTO PUBLICADO EN LA WEB.

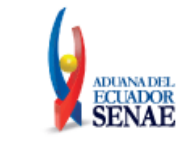

Estoy de acuerdo con los datos consignados en el formulario

Registrar Formulario

| Adjuntar So | licitud Firmada             |                    |                  |
|-------------|-----------------------------|--------------------|------------------|
| 🔵 Firma ele | ctrónica 🔘 Firma manuscrita |                    |                  |
|             | Nombre del archivo          | Tamaño del archivo | Adjuntar archivo |
|             |                             | KByte              | Cargar Descargar |
| Tamaño tota | l de archivo :              |                    | Agregar Eliminar |

#### 5.2.11.1. Sección [Documentos soportes aportados adjuntos a la solicitud]:

- Contrato de venta
- Documentos / soporte de pago
- Factura (s)
- Documento de transporte
- Documento de seguro
- Acuerdo de licencia / cánones
- Contrato de comisiones / corretaje
- Fichas técnicas
- Fotografías
- Muestras
- Otros (Especifique): al seleccionar esta opción se habilitara una caja de texto

#### 5.2.11.2. Sección [Documentos adjuntos]:

- Nombre del archivo.
- Tamaño del archivo.
- Adjuntar archivo:
  - Botón "Cargar": muestra una pantalla emergente que permita la búsqueda de documentos.

| → * ↑               | e equipo > Escritorio                                       | ~                     | ට 🔎 Buscar          | en Escritorio |  |
|---------------------|-------------------------------------------------------------|-----------------------|---------------------|---------------|--|
| rganizar 👻 Nueva ca | rpeta                                                       |                       |                     |               |  |
| 🕹 Descargas 🛛 🖈 🔦   | Nombre                                                      | Fecha de modificación | Тіро                | Tamaño        |  |
| 🔮 Documentos 🖈      | ALTOVA                                                      | 13/6/2023 14:12       | Carpeta de archivos |               |  |
| 📰 Imágenes 🛛 🖈      | ANT                                                         | 15/5/2023 10:55       | Carpeta de archivos |               |  |
| VUE 🖈               | CAPACITACION ZEDE                                           | 6/6/2023 16:07        | Carpeta de archivos |               |  |
| 2023                | AI ZEDE                                                     | 13/3/2023 14:19       | Carpeta de archivos |               |  |
| PYVUE-EP-2021-      | Envios                                                      | 20/4/2023 12:33       | Carpeta de archivos |               |  |
|                     | 📙 mtop                                                      | 9/5/2023 8:46         | Carpeta de archivos |               |  |
| D I I I I           | PDF PARA PRUEBAS                                            | 28/3/2023 16:57       | Carpeta de archivos |               |  |
| Kesolucion antic    | UNIVERSIDAD                                                 | 10/1/2022 12:35       | Carpeta de archivos |               |  |
| OneDrive - Persor   | UNIVERSIDAD MIGUEL                                          | 19/9/2022 12:11       | Carpeta de archivos |               |  |
| <b>F</b> 1          | 👃 Acta de inicio de mejora ok-signed-signed-signed-signed   | 20/6/2023 11:00       | Documento Adob      | 387 KB        |  |
| Este equipo         | Alcance a requerimiento mejora formulario 150-signed-signed | 20/6/2023 10:58       | Documento Adob      | 1.586 KB      |  |
| 🕂 Descargas         | 😣 Certificado medico JC                                     | 17/2/2023 14:35       | Documento Adob      | 218 KB        |  |
| 😭 Documentos        | CODIGO-ORGANICO-DE-LA-PRODUCCION-COMERCIO-E-IN              | 5/12/2022 10:21       | Documento Adob      | 621 KB        |  |
| Escritorio          | FACILIDADES_DE_PAGO_TUSCANY_IMPORTACION_GQUIL-MA            | 26/6/2023 13:28       | Documento Adob      | 262 KB        |  |
| 📰 Imágenes 🗸 🗸      | lactura_comercial                                           | 23/12/2022 15:25      | Documento Adob      | 66 KB         |  |
| Nomb                | re:                                                         |                       | *.jpq;*.qif;*.g     | odf;          |  |

Botón "Descargar"

VERIFICAR SU VIGENCIA COMPARANDO CON EL DOCUMENTO PUBLICADO EN LA WEB.

| Elaborado                               | Revisado                               | Aprobado                                 |
|-----------------------------------------|----------------------------------------|------------------------------------------|
| Analista de Mejora Continua y Normativa | Jefe de Mejora Continua y Normativa    | Directora de Mejora Continua y Normativa |
| EL SERVICIO NACIONAL DE ADUANA DEL EC   | UADOR SE RESERVA EL DERECHO DE ESTE DO | CUMENTO, EL CUAL NO DEBE SER USADO       |
| PARA OTRO PROPÓSITO DISTINTO AL PREV    | ISTO. DOCUMENTOS IMPRESOS O FOTOCOPI   | ADOS SON <b>COPIAS NO CONTROLADAS</b> ,  |

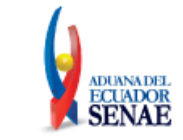

- Botón "Agregar": se registra una línea en el grid con el botón "Cargar" y el botón descargar en la columna "Adjuntar documentos"; de los cuales solo el botón "Cargar" estará activo.
- Botón "Eliminar": permite eliminar un archivo siempre que se haya seleccionado una línea mediante el cuadro de selección.
- Botón "Modificar Formulario"
  - Valida que todos los campos marcados como obligatorios estén llenos, en caso de haber un campo mandatorio que no esté lleno presenta el mensaje de obligatorio e indicando el nombre del campo:

| (1) Información                                                |
|----------------------------------------------------------------|
| El campo Descripción comercial de mercancía es<br>obligatorio. |
| Aceptar                                                        |

• Valida que en el correo ingresado exista el símbolo @, que tenga un username antes de la @, que exista un dominio después de la @, el username y dominio no debe tener caracteres no válidos, y el dominio debe contener un "."; Caso contrario debe mostrar mensaje:

| Información                                                          |  |  |  |
|----------------------------------------------------------------------|--|--|--|
| Por favor revise el formato de Confirmación de correo<br>electrónico |  |  |  |
| Aceptar                                                              |  |  |  |

• De estar todo correcto muestra el mensaje:

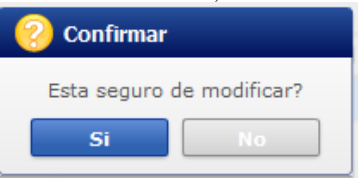

- Al dar clic en el boton "No" se regresa al formulario.
- Al dar clic en el boton Si, el sistema guarda la información registrada durante la subsanación.
- Botón "Imprimir Formulario"
  - Muestra el mensaje:

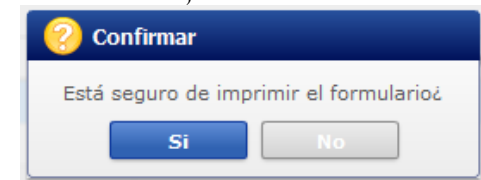

• Al dar clic en el boton "No" se regresa al formulario.

| Elaborado                                                                                                    | Revisado                            | Aprobado                                 |  |  |  |  |
|----------------------------------------------------------------------------------------------------|-------------------------------------|------------------------------------------|--|--|--|--|
| Analista de Mejora Continua y Normativa                                                                                                    | Jefe de Mejora Continua y Normativa | Directora de Mejora Continua y Normativa |  |  |  |  |
| EL SERVICIO NACIONAL DE ADUANA DEL ECUADOR SE RESERVA EL DERECHO DE ESTE DOCUMENTO, EL CUAL NO DEBE SER USADO<br>PARA OTRO PROPÓSITO DISTINTO AL PREVISTO. DOCUMENTOS IMPRESOS O FOTOCOPIADOS SON <b>COPIAS NO CONTROLADAS</b> ,<br>VERIFICAR SU VIGENCIA COMPARANDO CON EL DOCUMENTO PUBLICADO EN LA WEB. |                                     |                                          |  |  |  |  |

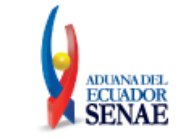

• Al dar clic en el boton Si, se debe mostrar el borrador del reporte en pdf con los datos registrados en la solicitud; y muestra la opción "Estoy de acuerdo con los datos consignados en el formulario".

Opción "Estoy de acuerdo con los datos consignados en el formulario": al dar clic muestra la sección [Adjuntar solicitud firmada]

### 5.2.11.3. Sección [Adjuntar solicitud firmada]:

- Firma electrónica
- Firma manuscrita
- Nombre del archivo
- Tamaño del archivo
- Adjuntar archivo:
  - Botón "Cargar": muestra una pantalla emergente que permita la búsqueda de documentos.

| ← → × ↑ ■ > Este equipo > Escritorio |                                                             |                       | O Buscar en Escritorio             |          |  |
|--------------------------------------|-------------------------------------------------------------|-----------------------|------------------------------------|----------|--|
| rganizar 🔻 🛛 Nueva ca                | rpeta                                                       |                       |                                    | == -     |  |
| 🕹 Descargas 🛛 🖈 🐴                    | Nombre                                                      | Fecha de modificación | Тіро                               | Tamaño   |  |
| 🔮 Documentos 🖈                       | ALTOVA                                                      | 13/6/2023 14:12       | Carpeta de archivos                |          |  |
| 📰 Imágenes 🛛 🖈                       | ANT                                                         | 15/5/2023 10:55       | Carpeta de archivos                |          |  |
| VUE 🖈                                | CAPACITACION ZEDE                                           | 6/6/2023 16:07        | Carpeta de archivos                |          |  |
| 2023                                 | DAI ZEDE                                                    | 13/3/2023 14:19       | Carpeta de archivos                |          |  |
| PYVUE-EP-2021-                       | Envios                                                      | 20/4/2023 12:33       | Carpeta de archivos                |          |  |
|                                      | 📙 mtop                                                      | 9/5/2023 8:46         | Carpeta de archivos                |          |  |
| Beerlusife entir                     | PDF PARA PRUEBAS                                            | 28/3/2023 16:57       | Carpeta de archivos                |          |  |
| Kesolucion antic                     | UNIVERSIDAD                                                 | 10/1/2022 12:35       | Carpeta de archivos                |          |  |
| SoneDrive - Persor                   | UNIVERSIDAD MIGUEL                                          | 19/9/2022 12:11       | Carpeta de archivos                |          |  |
|                                      | 😣 Acta de inicio de mejora ok-signed-signed-signed-signed   | 20/6/2023 11:00       | Documento Adob                     | 387 KB   |  |
| Este equipo                          | Alcance a requerimiento mejora formulario 150-signed-signed | 20/6/2023 10:58       | Documento Adob                     | 1.586 KB |  |
| Descargas                            | 🔒 Certificado medico JC                                     | 17/2/2023 14:35       | Documento Adob                     | 218 KB   |  |
| Documentos                           | CODIGO-ORGANICO-DE-LA-PRODUCCION-COMERCIO-E-IN              | 5/12/2022 10:21       | Documento Adob                     | 621 KB   |  |
| Escritorio                           | FACILIDADES_DE_PAGO_TUSCANY_IMPORTACION_GQUIL-MA            | 26/6/2023 13:28       | Documento Adob                     | 262 KB   |  |
| 📰 Imágenes 🗸 🗸                       | lactura_comercial                                           | 23/12/2022 15:25      | Documento Adob                     | 66 KB    |  |
| Nomb                                 | re:                                                         |                       | <ul> <li>*.jpg;*.gif;*.</li> </ul> | .pdf;    |  |

- Botón "Descargar"
- Botón "Agregar": se registra una línea en el grid con el botón "Cargar" y el botón descargar en la columna "Adjuntar documentos"; de los cuales solo el botón "Cargar" estará activo.
- Botón "Eliminar": permite eliminar un archivo siempre que se haya seleccionado una línea mediante el cuadro de selección.
- Botón "Registrar Formulario":
  - En el caso de que en la sección "Adjuntar solicitud Firmada" se haya seleccionado la opción "Firma electrónica" debe validar:
    - En el caso de que se adjunte un documento cuya firma no sea válida, debe presentar el mensaje: La firma del archivo de la solicitud no es válida

| Elaborado                                                                                                    | Revisado                            | Aprobado                                 |  |  |  |  |
|----------------------------------------------------------------------------------------------------|-------------------------------------|------------------------------------------|--|--|--|--|
| Analista de Mejora Continua y Normativa                                                                                                    | Jefe de Mejora Continua y Normativa | Directora de Mejora Continua y Normativa |  |  |  |  |
| EL SERVICIO NACIONAL DE ADUANA DEL ECUADOR SE RESERVA EL DERECHO DE ESTE DOCUMENTO, EL CUAL NO DEBE SER USADO<br>PARA OTRO PROPÓSITO DISTINTO AL PREVISTO. DOCUMENTOS IMPRESOS O FOTOCOPIADOS SON <b>COPIAS NO CONTROLADAS</b> ,<br>VERIFICAR SU VIGENCIA COMPARANDO CON EL DOCUMENTO PUBLICADO EN LA WEB. |                                     |                                          |  |  |  |  |

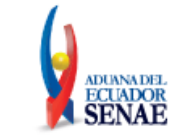

- En el caso de que se adjunte un documento diferente a un PDF, debe presentar el mensaje: "El documento de la Solicitud no es un archivo PDF"
- En el caso de que se adjunte un documento que no tiene firma electrónica, debe presentar el mensaje: "El documento de la Solicitud no está firmado electrónicamente".
- Inicio de vigencia del certificado: Se debe validar que la fecha de inicio de vigencia del certificado utilizado para firmar el archivo pdf por parte del usuario externo, sea MENOR o IGUAL a la fecha actual.
- En caso de cumplirse con las condiciones antes mencionadas, el sistema permite el registro de la solicitud y presentar el mensaje:

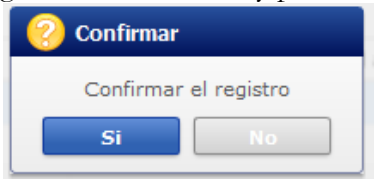

- Al dar clic en el botón "NO" se debe volver a la pantalla principal,
- Al dar clic en el botón "SI", muestra el mensaje:

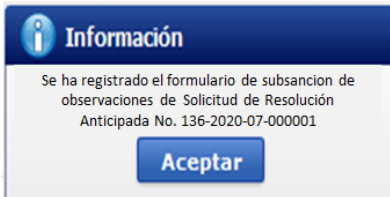

• En el caso de que en la sección "Adjuntar solicitud Firmada" se haya seleccionado la opción "Firma manuscrita" el sistema permite el registro de la solicitud y presentar el mensaje:

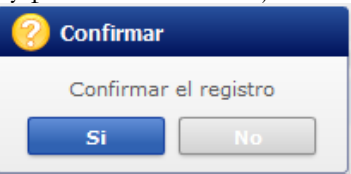

- Al dar clic en el botón "NO" se debe volver a la pantalla principal,
- Al dar clic en el botón "SI", muestra el mensaje:

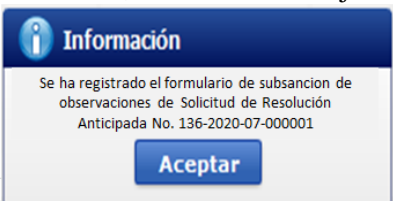

# 6. ANEXOS

No hay anexos.

| Elaborado                                                                                                    | Revisado                            | Aprobado                                 |  |  |  |
|----------------------------------------------------------------------------------------------------|-------------------------------------|------------------------------------------|--|--|--|
| Analista de Mejora Continua y Normativa                                                                       | Jefe de Mejora Continua y Normativa | Directora de Mejora Continua y Normativa |  |  |  |
| EL SERVICIO NACIONAL DE ADUANA DEL ECUADOR SE RESERVA EL DERECHO DE ESTE DOCUMENTO, EL CUAL NO DEBE SER USADO |                                     |                                          |  |  |  |
| PARA OTRO PROPÓSITO DISTINTO AL PREVISTO. DOCUMENTOS IMPRESOS O FOTOCOPIADOS SON <b>copias no controladas</b> |                                     |                                          |  |  |  |

VERIFICAR SU VIGENCIA COMPARANDO CON EL DOCUMENTO PUBLICADO EN LA WEB.